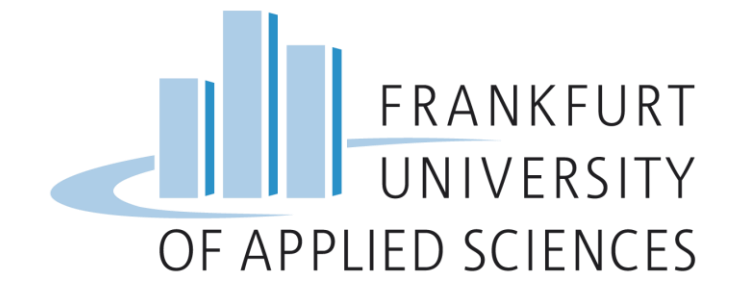

# Frankfurt University of Applied Sciences Fachbereich 2: Informatik und Ingenieurwissenschaften

# **Bachelorarbeit**

im Studiengang Informatik B. Sc.

zur Erlangung des akademischen Grades

**Bachelor of Science** 

| Thema:                          | Entwicklung und Implementierung eines Spiels für<br>eine RGB-Matrix, deren Ansteuerung mit<br>Einplatinencomputern erfolgt |
|---------------------------------|----------------------------------------------------------------------------------------------------|
| Autor:                          | Dimitri Gubermann geb. am 02.02.1986<br>in Tiraspol/Moldawien<br>d.gubermann@gmail.com<br>Matrikelnummer: 980065           |
| Eingereicht am:                 | 14. Dezember 2017                                                                                                    |
| 1. Betreuer:<br>2. Korreferent: | Prof. Dr. Christian Baun<br>Prof. Dr. Thomas Gabel                                                                         |

# Eidesstattliche Erklärung

Hiermit versichere ich, Dimitri Gubermann an Eides statt, dass ich die vorliegende Arbeit, selbstständig und ohne fremde Hilfe verfasst und keine anderen als die angegebenen Hilfsmittel benutzt habe. Die Stellen der Arbeit, die dem Wortlaut oder dem Sinn nach anderen Werken entnommen wurden, sind in jedem Fall unter der Angabe der Quelle kenntlich gemacht. Die Arbeit ist noch nicht veröffentlicht oder in anderer Form an irgendeiner Stelle als Prüfungsleistung vorgelegt worden.

Ort, Datum: Frankfurt am Main, den 14.12.2017 Unterschrift:

# Danksagung

An dieser Stelle würde ich mich bei alle denen bedanken, die mich bei meinen gesetzten Zielen während der Anfertigung meiner Abschlussarbeit unterstützt haben.

Mein größter Dank geht an meine Frau Inna, die mich von Anfang meines Studiums motiviert und unterstützt hat.

Auch Herrn Maic Fischer danke ich sehr, der mich immer mit elektrotechnischem Wissen versorgt hat und seiner Frau Barbara Kinon für das Korrekturlesen meiner Abschlussarbeit.

Ich danke auch Herrn Prof. Dr. Christian Baun für das vorgeschlagene Thema und seine Unterstützung während der Anfertigung dieser Abschlussarbeit. Und natürlich Herrn Prof. Dr. Thomas Gabel, der sich bereit erklärt hat, als Korreferent bei dieser Abschlussarbeit mitzuarbeiten.

# Kurzfassung

Die vorliegende Abschlussarbeit beschäftigt sich mit der Entwicklung und Implementierung eines Spiels auf einem Einplatinencomputer namens Raspberry Pi 3. Dabei erfolgt die Ausgabe des Spiels auf einer oder mehreren RGB-Matrixen. Das Pong ähnliche Retrospiel aus den 1970er-Jahren wird in der Programmiersprache Python implementiert. Zusätzlich werden ein Prototyp einer Anschlussplatine für den Anschluss von RGB-Matrixen und für die Steuerung des Spiels zwei Prototypen von Spielcontrollern entwickelt.

# Abstract

This thesis describes the development and implementation of a game on a single-board computer called Raspberry Pi 3. The game output follows on one or more RGB- Matrixes. The retro game like Pong from 1970's is implemented in the Python programming language. In addition, a prototype of connection board for RGB- Matrixes and two prototypes of game controller to controll the game are being developed.

# Inhaltsverzeichnis

| Abbildungsverzeichnisviii<br>Listingverzeichnisix                                                                                                    |                                                                                                    |  |       |
|----------------------------------------------------------------------------------------------------|----------------------------------------------------------------------------------------------------|--|-------|
|                                                                                                    |                                                                                                    |  | Tabel |
| Abkü                                                                                                    | rzungsverzeichnis xi                                                                                                    |  |       |
| 1                                                                                                    | Einleitung 1                                                                                                    |  |       |
| 1.1                                                                                                    | Ziel                                                                                                    |  |       |
| 1.2                                                                                                    | Motivation                                                                                                    |  |       |
| 1.3                                                                                                    | Aufbau der Arbeit                                                                                                    |  |       |
| 2                                                                                                    | Stand der Technik                                                                                                    |  |       |
| 2.1                                                                                                    | Entwicklungssystem                                                                                                    |  |       |
| 2.1.1                                                                                                    | Erweiterungsanschlüsse                                                                                                    |  |       |
| 2.2                                                                                                    | Speicher                                                                                                    |  |       |
| 2.3                                                                                                    | Betriebssystem                                                                                                    |  |       |
| 2.4                                                                                                    | RGB-Matrix7                                                                                                    |  |       |
| 2.4.1                                                                                                    | Anschlüsse                                                                                                    |  |       |
| 2.4.2                                                                                                    | Funktionalität der Anschlüsse                                                                                                    |  |       |
| 3                                                                                                    | Vorbereitung und Installation10                                                                                                    |  |       |
| 3.1                                                                                                    | Benötigte Komponenten 10                                                                                                    |  |       |
|                                                                                                    |                                                                                                    |  |       |
| 3.2                                                                                                    | Vorbereitung                                                                                                    |  |       |
| 3.2<br>3.3                                                                                                    | Vorbereitung    10      Beschreibung der microSD-Karte    11                                                                                                    |  |       |
| 3.2<br>3.3<br>3.4                                                                                                    | Vorbereitung10Beschreibung der microSD-Karte11Konfiguration des Betriebssystems Raspbian11                                                                                                    |  |       |
| <ol> <li>3.2</li> <li>3.3</li> <li>3.4</li> <li>3.4.1</li> </ol>                                                                                                    | Vorbereitung10Beschreibung der microSD-Karte11Konfiguration des Betriebssystems Raspbian11System Aktualisieren12                                                                                                    |  |       |
| <ol> <li>3.2</li> <li>3.3</li> <li>3.4</li> <li>3.4.1</li> <li>3.5</li> </ol>                                                                                                    | Vorbereitung10Beschreibung der microSD-Karte11Konfiguration des Betriebssystems Raspbian11System Aktualisieren12Fernzugriff12                                                                                                    |  |       |
| <ol> <li>3.2</li> <li>3.3</li> <li>3.4</li> <li>3.4.1</li> <li>3.5</li> <li>3.5.1</li> </ol>                                                                                                    | Vorbereitung10Beschreibung der microSD-Karte11Konfiguration des Betriebssystems Raspbian11System Aktualisieren12Fernzugriff12SSH einrichten12                                                                                                    |  |       |
| <ol> <li>3.2</li> <li>3.3</li> <li>3.4</li> <li>3.4.1</li> <li>3.5</li> <li>3.5.1</li> <li>3.5.2</li> </ol>                                                                                            | Vorbereitung10Beschreibung der microSD-Karte11Konfiguration des Betriebssystems Raspbian11System Aktualisieren12Fernzugriff12SSH einrichten12SSH unter Windows verwenden13                                                                                                    |  |       |
| <ol> <li>3.2</li> <li>3.3</li> <li>3.4</li> <li>3.4.1</li> <li>3.5</li> <li>3.5.1</li> <li>3.5.2</li> <li>3.5.3</li> </ol>                                                                             | Vorbereitung10Beschreibung der microSD-Karte11Konfiguration des Betriebssystems Raspbian11System Aktualisieren12Fernzugriff12SSH einrichten12SSH unter Windows verwenden13XRDP Einrichten13                                                                                                    |  |       |
| <ul> <li>3.2</li> <li>3.3</li> <li>3.4</li> <li>3.4.1</li> <li>3.5</li> <li>3.5.1</li> <li>3.5.2</li> <li>3.5.3</li> <li>4</li> </ul>                                                                  | Vorbereitung10Beschreibung der microSD-Karte11Konfiguration des Betriebssystems Raspbian11System Aktualisieren12Fernzugriff12SSH einrichten12SSH unter Windows verwenden13XRDP Einrichten13Grundlagen15                                                                                                    |  |       |
| <ul> <li>3.2</li> <li>3.3</li> <li>3.4</li> <li>3.4.1</li> <li>3.5</li> <li>3.5.1</li> <li>3.5.2</li> <li>3.5.3</li> <li>4</li> <li>4.1</li> </ul>                                                     | Vorbereitung10Beschreibung der microSD-Karte11Konfiguration des Betriebssystems Raspbian11System Aktualisieren12Fernzugriff12SSH einrichten12SSH unter Windows verwenden13XRDP Einrichten13Grundlagen15Ansteuerung der Standard Ein- und Ausgabe Anschlüsse15                                                                                                    |  |       |
| <ul> <li>3.2</li> <li>3.3</li> <li>3.4</li> <li>3.4.1</li> <li>3.5</li> <li>3.5.1</li> <li>3.5.2</li> <li>3.5.3</li> <li>4</li> <li>4.1</li> <li>4.2</li> </ul>                                        | Vorbereitung10Beschreibung der microSD-Karte11Konfiguration des Betriebssystems Raspbian11System Aktualisieren12Fernzugriff12SSH einrichten12SSH unter Windows verwenden13XRDP Einrichten13Grundlagen15Ansteuerung der Standard Ein- und Ausgabe Anschlüsse15Ansteuerung mit einem Taster15                                                                      |  |       |
| <ul> <li>3.2</li> <li>3.3</li> <li>3.4</li> <li>3.4.1</li> <li>3.5</li> <li>3.5.1</li> <li>3.5.2</li> <li>3.5.3</li> <li>4</li> <li>4.1</li> <li>4.2</li> <li>4.2.1</li> </ul>                         | Vorbereitung10Beschreibung der microSD-Karte11Konfiguration des Betriebssystems Raspbian11System Aktualisieren12Fernzugriff12SSH einrichten12SSH unter Windows verwenden13XRDP Einrichten13Grundlagen15Ansteuerung der Standard Ein- und Ausgabe Anschlüsse15Implementierung16                                                                                   |  |       |
| <ul> <li>3.2</li> <li>3.3</li> <li>3.4</li> <li>3.4.1</li> <li>3.5</li> <li>3.5.1</li> <li>3.5.2</li> <li>3.5.3</li> <li>4</li> <li>4.1</li> <li>4.2</li> <li>4.2.1</li> <li>4.3</li> </ul>            | Vorbereitung10Beschreibung der microSD-Karte11Konfiguration des Betriebssystems Raspbian11System Aktualisieren12Fernzugriff12SSH einrichten12SSH unter Windows verwenden13XRDP Einrichten13Grundlagen15Ansteuerung der Standard Ein- und Ausgabe Anschlüsse15Implementierung16Ansteuerung einer mehrfarbigen Leuchtdiode18                                       |  |       |
| <ul> <li>3.2</li> <li>3.3</li> <li>3.4</li> <li>3.4.1</li> <li>3.5</li> <li>3.5.1</li> <li>3.5.2</li> <li>3.5.3</li> <li>4</li> <li>4.1</li> <li>4.2</li> <li>4.2.1</li> <li>4.3</li> <li>5</li> </ul> | Vorbereitung10Beschreibung der microSD-Karte11Konfiguration des Betriebssystems Raspbian11System Aktualisieren12Fernzugriff12SSH einrichten12SSH unter Windows verwenden13XRDP Einrichten13Grundlagen15Ansteuerung der Standard Ein- und Ausgabe Anschlüsse15Ansteuerung mit einem Taster15Implementierung16Ansteuerung einer mehrfarbigen Leuchtdiode18Design21 |  |       |

| 5.2    | Spielregeln                                      | 21 |
|--------|--------------------------------------------------|----|
| 5.3    | Spieleinstellungen                               | 21 |
| 5.4    | Ausgabe Methoden                                 | 22 |
| 5.5    | Audioeffekte                                     | 22 |
| 5.6    | Peripheriegeräte                                 | 22 |
| 5.6.1  | Spielcontroller                                  | 22 |
| 5.6.2  | Anschlussplatine                                 | 23 |
| 6      | Implementierung                                  | 24 |
| 6.1    | RGB Matrix anschließen                           | 24 |
| 6.1.1  | Verkabelung                                      | 24 |
| 6.1.2  | Anschlussplatine                                 | 26 |
| 6.1.3  | Stromquelle                                      | 28 |
| 6.2    | RGB Matrix ansteuern                             | 29 |
| 6.2.1  | Programmierschnittstelle                         | 29 |
| 6.2.2  | Audiogerät ausschalten                           | 29 |
| 6.2.3  | Erste Ausgabe                                    | 30 |
| 6.3    | Ausgabemethoden                                  | 31 |
| 6.3.1  | Umleitung des Bildspeichers                      | 31 |
| 6.3.2  | Ansteuerung mit Python                           | 33 |
| 6.3.3  | Geschwindigkeit                                  | 33 |
| 6.4    | Spielcontroller                                  | 34 |
| 6.5    | Externe Audiokarte                               | 34 |
| 6.5.1  | Lautsprecher                                     | 35 |
| 6.6    | Spiel-Implementierung                            | 36 |
| 6.6.1  | Python Pakete und Module                         | 36 |
| 6.6.2  | Argumente                                        | 37 |
| 6.6.3  | Spiel Einstellungen                              | 38 |
| 6.6.4  | Initialisierung der Matrix und der Einstellungen | 38 |
| 6.6.5  | Positionierung der Objekte                       | 39 |
| 6.6.6  | Variablen                                        | 39 |
| 6.6.7  | Spielfeld                                        | 41 |
| 6.6.8  | Spielball                                        | 41 |
| 6.6.9  | Ballbewegung                                     | 42 |
| 6.6.10 | Spielschläger                                    | 42 |
| 6.6.11 | Steuerung der Spielschläger                      | 42 |
| 6.6.12 | Kollisionserkennung                              | 43 |
| 6.6.13 | Punkt                                            | 44 |
| 6.6.14 | Spielstand                                       | 45 |
| 6.6.15 | Audioeffekte                                     | 45 |
| 6.6.16 | Spielende                                        | 45 |

| 6.6.17 | Ausgangsposition                        | 46 |
|--------|-----------------------------------------|----|
| 6.6.18 | Bildaufbau                              | 46 |
| 6.6.19 | Parallele Prozesse                      | 47 |
| 6.6.20 | Spiel ausführen                         | 47 |
| 7      | Fazit                                   | 49 |
| Anhar  | g A: Ansteuerung einer RGB-LED          | 50 |
| Anhan  | g B: Schaltplan einer Anschlussplatine  | 52 |
| Anhan  | g C: Schaltplan für den Spielcontroller | 53 |
| Anhar  | g D: Geschwindigkeitsmessung mit Python | 54 |
| Anhan  | g E: Geschwindigkeitsmessung mit C++    | 55 |
| Anhar  | g F: Pong auf einer RGB-Matrix          | 57 |
| Litera | turverzeichnis                          | 68 |

# Abbildungsverzeichnis

| Abbildung 1: Nummerierung der Anschlüsse                                  | 5    |
|---------------------------------------------------------------------------|------|
| Abbildung 2: microSD Karte der UHS-Klasse                                 | 7    |
| Abbildung 3: RGB-Matrix Rückseite                                         | 8    |
| Abbildung 4: Bildschirmaufnahmen: Win32 Disk Imager                       | . 11 |
| Abbildung 5: Bildschirmaufnahme: Raspberry Pi Konfiguration               | . 12 |
| Abbildung 6: Bildschirmaufnahme: Angry IP Scanner                         | . 13 |
| Abbildung 7: Bildschirmaufnahme: Raspberry Pi Software Configuration Tool | . 14 |
| Abbildung 8: Bildschirmaufnahme: Remotedesktop Verbindung                 | . 14 |
| Abbildung 9: Externe Stromversorgung                                      | . 15 |
| Abbildung 10: Aufbau der Schaltung mit Taster                             | . 16 |
| Abbildung 11: Taster und Schaltplan eines Tasters                         | . 17 |
| Abbildung 12: Mehrfarbige Leuchtdiode                                     | . 19 |
| Abbildung 13: Schaltplan mit einer mehrfarbigen Leuchtdiode               | . 20 |
| Abbildung 14: Entwurf eines Spielcontrollers                              | . 22 |
| Abbildung 15: Entwurf einer Anschlussplatine                              | . 23 |
| Abbildung 16: Beispiel einer Verkabelung, mit Verbindungskabeln           | . 26 |
| Abbildung 17: Eine fertige Anschlussplatine                               | . 28 |
| Abbildung 18: Kombination der einzelnen Komponente                        | . 28 |
| Abbildung 19: Ausgabe auf der RGB-Matrix                                  | . 31 |
| Abbildung 20: Bildspeicher auf der RGB-Matrix                             | . 32 |
| Abbildung 21: Ein fertiger Spielcontroller                                | . 34 |
| Abbildung 22: USB-Audiokarte                                              | . 35 |
| Abbildung 23: Lautsprecher                                                | . 35 |
| Abbildung 24: Positionierung im Koordinatensystem                         | . 39 |
| Abbildung 25: Auf- und Abrallwinkel                                       | . 44 |
| Abbildung 26: Spiel Pong auf einer RGB-Matrix                             | . 48 |

# Listingverzeichnis

| Listing 1: Quellcode taster.py                             | . 18 |
|------------------------------------------------------------|------|
| Listing 2: Konfiguration der Bildschirmauflösung           | . 32 |
| Listing 3: Eintrag asound.conf                             | . 35 |
| Listing 4: Implementierung der Argumente                   | . 38 |
| Listing 5: Einstellungen der RGB-Matrix                    | . 38 |
| Listing 6: Initialisierung der Matrix und Einstellungen    | . 38 |
| Listing 7: Quellcode für eine Zufallszahl                  | . 40 |
| Listing 8: Definition der Farben                           | . 41 |
| Listing 9: Definition und Laden der Schriftarten           | . 41 |
| Listing 10: Quellcode der Funktion matchfield()            | . 41 |
| Listing 11: Quellcodeausschnitt der Funktion gameball()    | . 42 |
| Listing 12: Quellcodeausschnitt für die Ballbewegung       | . 42 |
| Listing 13: Implementierung der Funktion gamecontroller1() | . 43 |
| Listing 14: Quellcodeausschnitt der Funktion showpoints()  | . 45 |
| Listing 15: Quelcodeausschnitt zum Abspielen der Klänge    | . 45 |
| Listing 16: Quellcodeausschnitt der Funktion buildframe()  | . 47 |
| Listing 17: Quellcode der Funktion funkthread()            | . 47 |

# Tabellenverzeichnis

| Tabelle 1: Raspberry Pi 3 Model B Spezifikation | 4  |
|-------------------------------------------------|----|
| Tabelle 2: Erweiterungsanschlüsse               | 6  |
| Tabelle 3: Verkabelung der RGB-Matrix           | 25 |

# Abkürzungsverzeichnis

| SoC      | System-on-Chip                       |  |
|----------|--------------------------------------|--|
| ARM      | Advanced RISC Machines               |  |
| GPU      | Graphics Processing Unit             |  |
| RAM      | Random Access Memory                 |  |
| MHz      | Megahertz                            |  |
| GHz      | Gigahertz                            |  |
| MB       | Megabyte                             |  |
| GB       | Gigabyte                             |  |
| MB/s     | Megabyte pro Sekunde                 |  |
| GPIO     | General Purpose Input Output         |  |
| LPDDR    | Low Power Double Data Rate Memory    |  |
| HDMI     | High Definition Multimedia Interface |  |
| SD-Karte | Secure Digital Memory Card           |  |
| CSI      | Camera Serial Interface              |  |
| DSI      | Display Serial Interface             |  |
| USB      | Universal Serial Bus                 |  |
| LED      | Light-Emitting Diode                 |  |
| RGB      | Red, Green, Blue (Rot, Grün, Blau)   |  |
| CPU      | Central Processing Unit              |  |
| SSH      | Secure Shell                         |  |
| RDP      | Remote Desktop Protocol              |  |
| CLK      | Taktsignal                           |  |
| CLI      | Command-Line Interface               |  |
| VGA      | Video Graphics Array                 |  |
| DVI      | Digital Visual Interface             |  |

| PWM  | Pulsweitenmodulation                |  |
|------|-------------------------------------|--|
| IDLE | Integrated Developement Environment |  |
| GND  | Chassis Ground (Masse)              |  |
| VCC  | Voltage at the common collector     |  |
| V    | Volt                                |  |
| А    | Ampere                              |  |
| mA   | Milliampere                         |  |
| mm   | Millimeter                          |  |
| ms   | Millisekunde                        |  |

# 1 Einleitung

Die Einplatinencomputer haben in den letzten Jahren einen festen Platz in der IT-Branche belegt. Dabei handelt es sich um Kleinrechner, die in der Lage sind, völlig autonom zu agieren. Die für den Betrieb benötigten Komponenten finden auf einer Leiterplatte Platz. Dabei wird die Fläche der Platinen von 100 Quadratzentimeter in Regel nicht überschritten. Je nach Art der Verwendung oder Einsatzort kann das System mit unterschiedlichsten Peripheriegeräten ausgestattet sein. So kann zum Beispiel für die Ausgabe ein Monitor und für die Eingabe eine Tastatur und Maus angeschlossen werden. Der Speicher kann mit einer SD-Karte oder einem anderen externen Speichermedium aufgerüstet werden. Der Einsatz der Einplatinencomputern ist sehr vielfältig, so sind diese in der Mess- und Automatisierungstechnik, Multimedia, Webtechnologien, Unterhaltungsindustrie sowie Luft und Raumfahrt zu finden. Dabei können die Systeme auf verschiedene Arten und Weisen betreiben werden, in denen man das System als alleinstehendes oder in Verbindung mit zusätzlichen Erweiterungsplatinen im Automatisierungsbereich einsetzt. [1]

Aus zahlreichen Einplatinenherstellern konnte der Raspberry Pi von der *Raspberry Pi Foundation* eine hohe Popularität erzielen und eine große Gemeinschaft mit enthusiastischen Bastlern aufbauen. Am Anfang hatte die Foundation vor, etwa zwischen 10.000 und 20.000 Stück zu verkaufen [2] mit dem Ziel einen kostengünstigen Rechner mit frei zugänglicher Software, um die Begeisterung bei Jugendlichen und Erwachsenen für das Programmieren und Experimentieren zu wecken [3] und den Zugang zu Computern und der digitalen Welt zu ermöglichen [4]. Mittlerweile wurde der Kleinerechner im Kreditkartenformat, über 12.5 Millionen Mal verkauft (Stand Februar 2017) und belegt somit den dritten Platz in der Rangliste der meistverkauften Computer [5]. Der Kleinrechner besitzt viele Anschlussschnittstellen. Eine von denen ist die frei programmierbare Schnittstelle. An diese kann man nicht nur verschiedene Sensoren, Motoren oder Erweiterungsplatinen, sondern auch Ausgabegeräte wie LCD-Bildschirme anschließen.

### 1.1 Ziel

Das Ziel dieser Arbeit ist, ein Spiel auf einem Einplatinencomputer zu entwickeln, das dem Spiel Pong gleicht und die Ausgabe auf einer oder mehreren RGB-Matrizen erfolgt. Zusätzliche erfolgt eine Entwicklung von diversen Komponenten die für das Spiel und die RGB-Matrizen relevant sind.

## 1.2 Motivation

Die Technologie, der RGB-Matrix kommt ursprünglich aus der Werbebranche in Form einer Werbetafel. Diese Werbetafeln sind digitale Anzeigen, die als Aushängeschilder oder großflächige Bedeckungen an Hausfasenden zu finden sind. Unter anderem finden diese ihren Einsatz im Straßenverkehr, als Verkehrsschilder, die per Fernsteuerung an die Verkehrsbedürfnisse angepasst werden. Für den privaten- und experimentellen Einsatz stehen kleinflächige RGB-Matrixen zur Verfügung. Diese Matrixen lassen sich mit unterschiedlichen Mikrocontrollern ansteuern, unter anderem auch mit dem Raspberry Pi. Dafür stehen zahlreiche Dokumentationen im Internet bereit. Unter anderem präsentieren die Entwickler kurze Demonstrationen ihrer Arbeiten auf unterschiedlichen Videos, Fotos und Blogportalen. Dabei werden nur kurze Videoausschnitte oder einzelne Fotos von Spielen, Laufschriften und zahlreichen Animationen veröffentlicht um zu demonstrieren, wie weit man die Ideen umsetzten kann. Die fehlende Beschreibung der Entwicklungsprozesse ist der Grund für die Motivation und die Entscheidung für das Thema dieser Abschlussarbeit gewesen.

### 1.3 Aufbau der Arbeit

Die vorliegende Arbeit besteht aus sieben Kapiteln. Im ersten Kapitel ist eine kurze Einleitung. Im zweiten Kapitel ist das Entwicklungssystem beschrieben. Das dritte Kapitel, beschreibt den Installationsvorgang und die Einrichtung des Betriebssystems Raspbian. Im vierten Kapitel sind die Grundlagen in Bezug auf die Erweiterungsanschlüsse erläutert. Der Hauptteil dieser Arbeit beginnt im fünften Kapitel mit der Beschreibung der Anforderungen an die Komponenten und des Spiels. Das sechste Kapitel beschreibt die Implementierung der Komponenten und des Spiels, sowie eine Untersuchung der diversen Ausgabe Varianten auf der RGB-Matrix. Im letzten Kapitel befindet sich die Auswertung der verfassten Arbeit.

## 2 Stand der Technik

In diesem Kapitel wird das Entwicklungssystem beschrieben, auf der die Entwicklung des Spiels und Ansteuerung der RGB-Matrix im Verlauf dieser Arbeit erfolgt. Unter anderem wird auf die Anschlüsse und Funktion des Standard Ein- und Ausgangs, kurz GPIO genannt, sowie das zu verwendende Betriebssystem eingegangen.

### 2.1 Entwicklungssystem

Seit dem Verkaufsstart 2012 ist mittlerweile die dritte Generation des Raspberry Pi auf dem Markt, der Raspberry Pi 3. Neben der Generationsbezeichnung eins bis drei existieren noch unterschiedliche Modelle wie A, B oder B+ und zwei Mini Modelle mit der Bezeichnung Zero beziehungsweise Zero W (Stand 15.10.2017). Diese Modellbezeichnung gibt eine Information über die Anzahl der USB Anschlüsse, Anzahl der Standard Ausgabe- und Eingabeanschlüsse (GPIO) und die Größe des Arbeitsspeichers, der je nach Modell von 256 MB bis 1 GB reicht. [6]

- Erste Generation
  - Raspberry Pi 1 Model A
  - Raspberry Pi 1 Model B
  - Raspberry Pi 1 Model B+
  - Raspberry Pi 1 Model A+
- Zweite Generation
  - Raspberry Pi 2 Model B
  - Raspberry Pi 2 Model B 1.2
- Dritte Generation
  - Raspberry Pi 3 Model B
- Zero Modelle
  - Raspberry Pi Zero
  - Raspberry Pi Zero W

Das in dieser Arbeit verwendete Entwicklungssystem Raspberry Pi 3 ist mit einem SoC BCM2837 von der Firma Broadcom ausgestattet. Auf diesem Chip ist ein 64bit ARMv8 mit vier Kernen Cortex A53 Prozessor, der mit 1.2 GHz taktet, eine Grafikeinheit mit zwei Kernen VideoCore IV GPU und 1 GB DDR2 Arbeitsspeicher verbaut. Die Grafikeinheit hat einen Takt von 400 MHz und verfügt über eine OpenGL ES 2.0 Unterstützung, einen Hardwarebeschleuniger OpenVG sowie einen Decoder 1080p30 H.264

für hochauflösende Video Darstellung. Für die Kommunikation steht ein Kabel gebundener Ethernet 10/100 Anschluss zur Verfügung und für die Drahtlose Verbindung ein BCM43438 Chip von der Firma Broadcom, der über einen 2.4GHz 802.11n WLAN Standard und einen Bluetooth Chip, der über Klasse 4.1 verfügt. Als nichtflüchtiger Speicher dient eine Micro SD Karte, auf der sich das Betriebssystem befindet. Zum Anschließen von Erweiterungsplatinen oder Sensoren stehen 40 Stiftleistenanschlüsse bereit. Für den Anschluss von Ausgabegeräten ist ein HDMI Anschluss und eine Kombibuchse 3.5 mm mit einer analogen Audio-Video Ausgabe verbaut. Darüber hinaus stehen zwei serielle Anschlüsse DSI und CSI zum Anschluss von einem Monitor und einer Kamera zu Verfügung. Für den Anschluss von USB Geräten, wie Maus und Tastatur sind vier USB Anschlüsse vorhanden sowie ein Micro USB Anschluss für eine Stromquelle, die eine Spannung von 5 V und Stromstärke von 2.5 A entgegennimmt. [7] In der Tabelle 1, ist die komplette Spezifikation des Systems aufgelistet, um einen Überblick der verbauten Komponenten, Abmessungen und Anschlüssen zu verdeutlichen.

Aktuell liegen die Anschaffungskosten durchschnittlich bei 34 Euro (Stand 15.10.2017), dabei können die Preise von Händler zu Händler variieren. Je nach Betrieb können weitere Investitionen entstehen, in dem man zusätzliche Komponente benötigt, wie einen Monitor, HDMI Kabel, Netzteil, Eingabegeräte und eine Speicherkarte. [8]

| Bezeichnung     | Тур                                         |  |
|-----------------|---------------------------------------------|--|
| SoC             | Broadcom BCM2837                            |  |
| CPU             | 4x ARM Cortex-A53, 1.2 GHz                  |  |
| GPU             | Broadcom VideoCore IV                       |  |
| RAM             | 1 GB LPDDR2 (900 MHz)                       |  |
| Netzwerk        | 10/100 Ethernet, 2.4 GHz 802.11n WLAN       |  |
| Bluetooth       | Bluetooth 4.1 Classic, Bluetooth Low Energy |  |
| Speicher        | microSD                                     |  |
| Erweiterung     | 40-pol, männlich                            |  |
| A 11"           | 3.5 mm analoge Audio-Video Buchse,          |  |
| Anschlusse      | 4x USB 2.0, Ethernet, CSI, DSI              |  |
| Abmessungen     | 8.50/5.6/1.7 cm                             |  |
| Stromversorgung | 5 V bis zu 2.5 A über microUSB Anschluss    |  |

Tabelle 1: Raspberry Pi 3 Model B Spezifikation<sup>1</sup>

<sup>&</sup>lt;sup>1</sup> Vgl.: https://www.raspberrypi.org/magpi/raspberry-pi-3-specs-benchmarks/

#### 2.1.1 Erweiterungsanschlüsse

Der Raspberry Pi 3 verfügt über einen doppelreihigen Stiftleistenanschluss mit 40 Kontakten für den Anschluss von elektronischen Geräten. Die Stiftanschlüsse haben unterschiedliche Funktionen. Ein Teil der Anschlüsse hat eine feste Belegung und ist nicht veränderbar. Dazu gehören vier Anschlüsse die für Stromversorgung von elektronischen Geräten, die eine Spannung von 3.3 Volt beziehungsweise 5 Volt aufweisen, sowie acht Anschlüsse mit 0 Volt Masse und zwei Anschlüsse für das Ansprechen der EEPROMs, die auf einer Erweiterungsplatine verbaut sind. Die anderen sind je nach Vorhaben frei programmierbar. [9]

Für die Bezeichnung der Erweiterungsanschlüsse existieren drei verschiedene Nummerierungsarten. Die eine ist die physische Bezeichnung der Kontakte. Diese werden von 1 bis 40 durchnummeriert. Dabei fängt man in der oberen linken Ecke mit der 1 und beendet die Nummerierung in der unteren rechten Ecke mit 40 (siehe Abbildung 1).

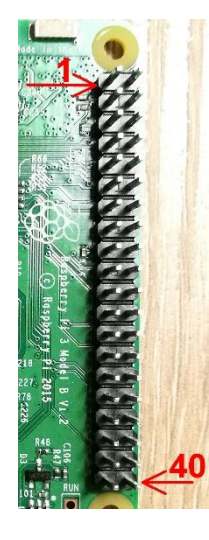

Abbildung 1: Nummerierung der Anschlüsse

Die linke Reihe beinhaltet die ungeraden Zahlen und die rechte Reihe die geraden. Die zweite Nummerierungsart ist die BCM Bezeichnung. Diese Bezeichnungen beziehen sich auf die Broadcom Anschlussnummern, die man in der offiziellen Dokumentation des BCM2837-Chips vorfindet. Die dritte Nummerierungsart ist der Anschlussname. Dieser Name (GPIO) mit einer Nummer und mit der Bezeichnung in den Klammern weist auf die Funktion des Anschlusses hin. In der Tabelle 2 sind alle Erweiterungsanschlüsse des Raspberry Pi 3 aufgelistet. [10]

| Bezeichnung     | Pol | Pol | Bezeichnung   |
|-----------------|-----|-----|---------------|
| +3.3 V          | 1   | 2   | + 5 V         |
| (SDA) GPIO 2    | 3   | 4   | +5 V          |
| (SCL) GPIO 3    | 5   | 6   | GND           |
| (GPCLK0) GPIO 4 | 7   | 8   | GPIO 14 (TXD) |
| GND             | 9   | 10  | GPIO 15 (RXD) |
| GPIO 17         | 11  | 12  | GPIO 18       |
| GPIO 27         | 13  | 14  | GND           |
| GPIO 22         | 15  | 16  | GPIO 23       |
| + 3.3 V         | 17  | 18  | GPIO 24       |
| (MOSI) GPIO 10  | 19  | 20  | GND           |
| (MISO) GPIO 9   | 21  | 22  | GPIO 25       |
| (SCLK) GPIO 11  | 23  | 24  | GPIO 8 (CE0)  |
| GND             | 25  | 26  | GPIO 7 (CE1)  |
| ID_SD           | 27  | 28  | ID_SC         |
| GPIO 5          | 29  | 30  | GND           |
| GPIO 6          | 31  | 32  | GPIO 12       |
| GPIO 13         | 33  | 34  | GND           |
| GPIO 19         | 35  | 36  | GPIO 16       |
| GPIO 26         | 37  | 38  | GPIO 20       |
| GND             | 39  | 40  | GPIO 21       |

Tabelle 2: Erweiterungsanschlüsse<sup>2</sup>

### 2.2 Speicher

Das System verfügt über keinen verbauten Speicher, auf dem man ein Betriebssystem oder Daten permanent speichern kann. Als Speicher dient eine microSD Karte, für die ein extra Schacht auf der Unterseite vorgesehen ist. Vor der Verwendung muss diese microSD Speicherkarte Mindestkriterien zu Kapazität und Geschwindigkeit aufweisen. Die Kapazität der verwendeten Speicherkarte ist vom Vorhaben abhängig. Die minimale Speicherkapazität soll nicht unter 4 GB sein. Empfehlenswert ist eine Karte zu verwenden, die eine Kapazität von 8 GB aufweist. [11] Die Klasse der Schreibrate ist das zweite Kriterium. Die Speicherklasse soll mindestens 4 betragen. Diese Zahl gibt an, welche Schreibrate die Karte beim Schreiben der Daten auf die Karte unterstützt. In diesem Fall soll eine Übertragungsrate von 4 MB pro Sekunde nicht unterschreiten. Diese Zahl ist auf der Karte in einem Kreis zu finden. Die Zahlen können 2, 4, 6 und 10 sein. Es existieren noch zusätzliche Bezeichnungen für die Geschwindigkeit, die sogenannte UHS Klasse,

<sup>6</sup> 

<sup>&</sup>lt;sup>2</sup> Vgl.: https://de.pinout.xyz

die bei Hochgeschwindigkeitskarten vorzufinden sind (siehe Abbildung 2). Eine Bezeichnung ist mit einer römischen Zahl (I bis III) neben dem SD Karten Logo dargestellt und gibt die Übertragungsgeschwindigkeit an. Diese können Geschwindigkeiten zwischen 50 MB/s und 300 MB/s erreichen. Die zweite Bezeichnung, die Zahl in einem U, gibt die mindestens verfügbare Schreibrate an. So steht zum Beispiel eine 1 für eine mindestens verfügbare Schreibrate von 10 MB/s und eine 3 für 30 MB/s. [12]

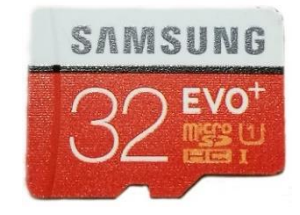

Abbildung 2: microSD Karte der UHS-Klasse

### 2.3 Betriebssystem

Für den Raspberry Pi existieren viele unterschiedliche Betriebssysteme. Die Wahl des Betriebssystems ist vom Vorhaben abhängig. Je nach Einsatzzweck ist ein dafür vorgesehenes Betriebssystem vorhanden, zum Beispiel für den Betrieb als Multimediacenter, Web-Server, Datencenter oder als Spielkonsole. Das offiziell von der Raspbery Foundation unterstützte Betriebssystem ist das *Raspbian*. Raspbian ist eine Portierung von *Debian 9 Stretch* für den Raspberry Pi. Neben dem Raspbian existieren auch verschiedene Betriebssysteme wie zum Beispiel OpenSuSe, Ubuntu, ArchLinux, sowie Betriebssysteme, die nicht auf Linux basieren. Dazu zählen OpenELEC, Risc OS, BSD Variante und Windows 10 IOT. Die Zahl dieser Betriebssysteme ist mittlerweile auf 40 angestiegen. [13]

### 2.4 RGB-Matrix

Eins der relevantesten Komponenten, neben dem Raspberry Pi, in dieser Arbeit ist die RGB-Matrix. Die RGB-Matrix dient als ein Ausgabegerät für grafische Inhalte. Der Hersteller ist *Adafruit Industries*. Der Anschaffungspreis einer RGB-Matrix, in der Größe 16x32 der Marke Adafruit, liegt aktuell bei 24,95 US Dollar (umgerechnet 24,23 Euro mit dem Stand vom 22.11.2017). Neben Adafruit Industries existieren noch andere Hersteller, die baugleiche oder ähnliche Fertigungen aufweisen. Es existieren unterschiedliche Größen, die von 16x32 Bildpunkte bis zu 64x64 Bildpunkte reichen. Die Ansteuerung der Matrix erfolgt über den Standard Ein- und Ausgang des Raspberry Pi. Zusätzlich lassen sich diese parallel oder seriell kaskadieren. Als Stromquelle dient ein

externes Netzteil. Dieses versorgt die Matrix mit einer Spannung von 5 V und einem Strom von 2 A. [14]

### 2.4.1 Anschlüsse

Eine RGB Matrix besitzt drei Anschlüsse. Zwei von diesen Anschlüssen sind 16-polige Wannenstecker. Einer ist für den Signaleingang und der andere ist für den Signalausgang zuständig. Der dritte ist für den Anschluss an eine Stromquelle. Dieser verfügt über einen Ein- und Ausgang, mit dem eine weitere Matrix mit Strom versorgt werden kann. Je nach Hersteller, existieren unterschiedliche Bezeichnungen der Kontakte der Wannenstecker, die aber dieselbe Funktionalität haben. So kann die Zählung der Kontakte, die für RGB Datenleitungen zuständig sind, mit der 0 oder mit einer 1 anfangen. Auch der Kontakt der das Strobe Signal entgegennimmt, kann *strobe, latch* oder *lat* heißen. Es kommen auch Matrixen vor, die über keine Bezeichnung der Kontakte verfügen. Nur der Netzteilanschluss hat die Bezeichnung VCC und GND (siehe Abbildung 3).

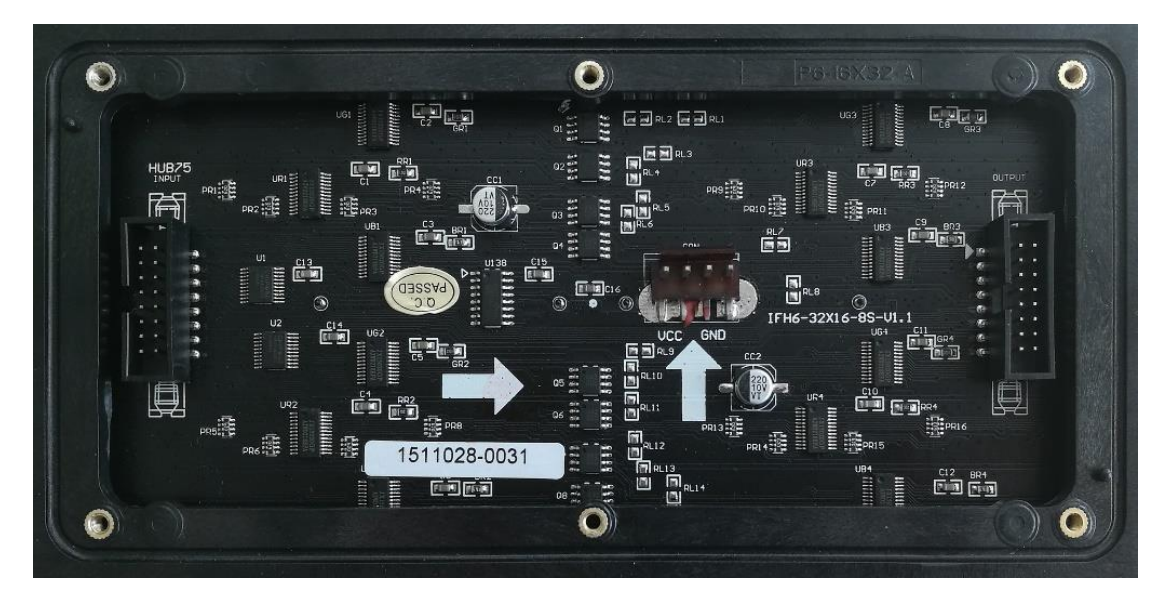

Abbildung 3: RGB-Matrix Rückseite

#### 2.4.2 Funktionalität der Anschlüsse

In diesem Unterabschnitt ist die Funktionalität der einzelnen Anschlüsse der RGB-Matrix beschrieben.

#### Adressleitungen

Über die Adressleitungen lassen sich immer zwei Zeilen parallel ansteuern. Das bedeutet, dass die Leitung A, B und C eine 0 oder eine 1 liefert. Wenn alle Adressleitungen eine 1 liefern und somit eine Bitfolge von 111 ergibt was als Dezimalzahl 7 bedeutet. Bei einer 16x32 Matrix lassen sich insgesamt 8x2 Zeilen ansteuern. Bei einer 32x32 Matrix ist eine zusätzliche Leitung D vorhanden. Mit vier Datenleitungen lassen sich 16x2 Zeilen ansteuern. [15]

#### **RGB** Datenleitungen

Die RGB Datenleitungen sind doppelt vorhanden. Ein Teil der Anschlüsse R1, G1, B1 sind für die obere Hälfte und die Leitungen R2, G2, B2 sind für die untere Hälfte zuständig. [15]

#### CLK Taktleitung

Die positive Taktflanke bewirkt die Verschiebung der Daten im Schieberegister um eine Position weiter. [15]

#### Strobe

Mit dieser negativen Flanke, die kurzen HIGH oder LOW liefert, lassen sich Bitmuster des Schieberegisters in einem Ausgangsdatenregister (Strobe) zwischenspeichern. [15]

### **OE/Output Enable**

Das ist die negative Flanke, verfügt über ein HIGH- und LOW-Pegel und ist für den Ausgangsregister der anstehenden Daten zuständig. [15]

# 3 Vorbereitung und Installation

Dieses Kapitel beschreibt die Installation und Einrichtung des Betriebssystems Raspbian auf dem Raspberry Pi 3.

## 3.1 Benötigte Komponenten

Für die Einrichtung der Entwicklungsumgebung sollten folgende Geräte und Komponente bereitstehen:

- ein Rechner mit mindestens Windows 7 als Betriebssystem
- eine microSD-Speicherkarte mit Adapter
- ein Speicherkartenlese- und Schreibgerät
- Peripheriegeräte, wie Tastatur, Maus und Monitor
- verschiedene Kabel wie das HDMI-Kabel (gegebenenfalls einen Adapter HDMI auf VGA- oder DVI-Anschluss), Netzwerkkabel, Micro USB-Kabel
- Netzteil für den Raspberry Pi mit 5 V und 2 A

## 3.2 Vorbereitung

Als erstes lädt man ein Abbild des Betriebssystems herunter und entpackt dieses. Ein aktuelles Abbild des Betriebssystems kann man auf der Internetseite der Raspberry Pi Foundation<sup>3</sup> herunterladen. Dort stehen zwei Varianten des Betriebssystems zu Verfügung. Die eine Variante hat die Bezeichnung *Raspbian Stretch with Desktop* und ist mit einer grafischen Arbeitsoberfläche ausgestattet. Die zweite Variante ist die *Raspbian Stretch Lite*. Hierbei ist das Betriebssystem nur auf das notwendigste beschränkt und kommt standardmäßig ohne eine grafische Arbeitsoberfläche. Beide Varianten sind in der Version *September 2017* vorhanden (Stand 20. Oktober 2017). Im weiterem Verlauf dieser Arbeit kommt die *Raspbian Stretch with Desktop* Variante zum Einsatz. Zusätzlich sind zwei Anwendungen notwendig. Eine Anwendung, mit der man ein Packet entpacken kann, zum Beispiel die Anwendung 7-*Zip*<sup>4</sup> und eine Anwendung mit der man ein Abbild auf eine microSD-Speicherkarte schreiben kann. Zum Schreiben eignet sich die Anwendung *Win32 Disk Imager*<sup>5</sup>. Beide Anwendungen kann man auf der Internetseite der Hersteller herunterladen. [16]

<sup>&</sup>lt;sup>3</sup> Raspberry Pi Foundation: www.raspberrypi.org

<sup>&</sup>lt;sup>4</sup> 7-Zip Herstellerseite: www.7-zip.de

<sup>&</sup>lt;sup>5</sup> Win32 Disk Imager Herstellerseite: https://sourceforge.net/projects/win32diskimager

### 3.3 Beschreibung der microSD-Karte

Um ein Abbild auf die microSD-Karte zu übertragen, öffnet man die Anwendung Win32 Disk Imager. Nachdem die Anwendung gestartet ist, wählt man die Abbilddatei aus. Als nächstes ist der Datenträgerbuchstabe von der microSD-Karte auszuwählen. Um den Schreibvorgang zu beginnen, betätigt man die Schaltfläche *Schreiben*. Nach der Betätigung der Schaltfläche *Schreiben*, erscheint eine Warnung. Diese Warnung weist auf die Löschung der vorhandenen Daten auf dem Datenträger hin. Ist man mit der Löschung einverstanden, ist diese mit *Ja* zu bestätigen und der Schreibvorgang beginnt. Dabei wird die Speicherkarte in zwei Partitionen unterteilt. Die eine Partition ist für den Ladevorgang zuständig und auf der anderen Partition ist das System selbst abgelegt. In der Abbildung 4 ist eine Zusammensetzung der Bildschirmaufnahmen zu sehen, in denen die wichtigsten Schritte in Bezug auf den Schreibvorgang dargestellt sind. [16]

| 👒 Win32 Disk Imager - 1.0 — 🗆 🗙                                                                                | 👒 Win32 Disk Imager - 1.0 — 🗆 🗙                                                                                      |
|----------------------------------------------------------------------------------------------------|----------------------------------------------------------------------------------------------------|
| Image-Datei Datenträger Hash None  Generate Copy                                                               | Image-Datel Datenträger<br>9-07-raspbian-stretch/2017_9-07-raspbian-stretch.Img E [E:]<br>Hash<br>None Cenerote Copy |
| Read Only Allocated Partitions     Fortschritt                                                                 | Read Only Allocated Partitions     Fortschritt                                                                       |
| Abbrechen Lesen Schreiben Verify Only Beenden<br>Waiting for a task                                            | Abbrechen Lesen Schreiben Verify Only Beenden                                                                        |
| Win32 Disk Imager - 1.0<br>Image-Datei<br>9-07-raspbian-stretch/2017-09-07-rasp<br>Hash<br>None  Generate Copy |                                                                                                    |
| Read Only Allocated Partitions     Fortschritt     Abbrechen Lesen S                                           | 13%<br>Jiben Verify Only Beenden                                                                                     |

Abbildung 4: Bildschirmaufnahmen: Win32 Disk Imager

## 3.4 Konfiguration des Betriebssystems Raspbian

Bevor man den Raspberry Pi in Betrieb nimmt, müssen die gewünschten Peripheriegeräte wie Monitor, Eingabegeräte und die microSD-Karte angeschlossen sein. Als nächstes schließt man das Netzteil an. Das System schaltet sich ein und fährt das Betriebssystem hoch. Nachdem das Betriebssystem hochgefahren ist, erscheint die grafische Arbeitsoberfläche auf dem Bildschirm. Es ist empfehlenswert, als erstes das System einzurichten und das Standardpasswort zu ändern. Der Standard Benutzername lautet *pi* und das Passwort *raspberry*. Um in die Konfigurationsanwendung aufzurufen, betätigt man die Himbeere in der oberen linken Ecke, dann auf *Preferences* und anschließend auf *Raspberry Pi Configuration* (siehe Abbildung 5). In der Konfigurationsanwendung hat man die Möglichkeit, das System zu konfigurieren, Schnittstellen einzustellen, Leistung der Grafikkarte zu verändern sowie Spracheinstellungen durchzuführen.

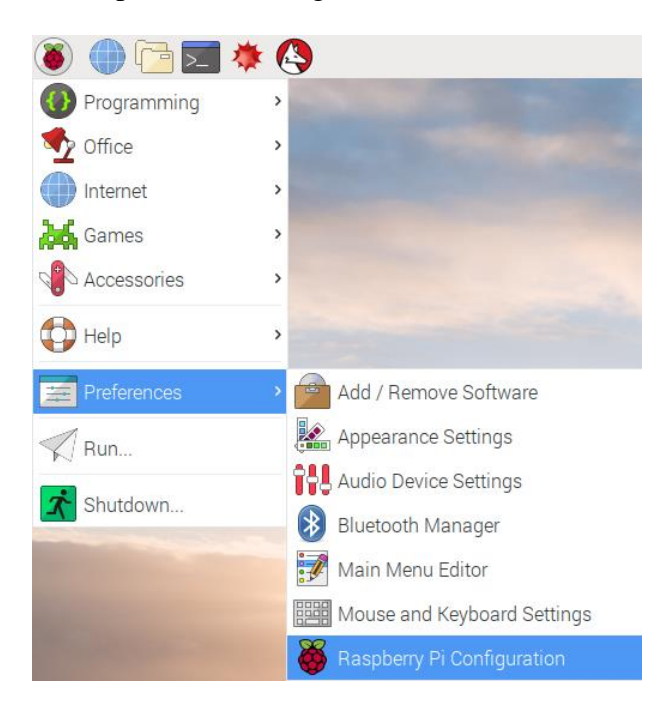

Abbildung 5: Bildschirmaufnahme: Raspberry Pi Konfiguration

### 3.4.1 System Aktualisieren

Um das System zu aktualisieren, öffnet man das Terminalfenster und führt den Befehl *sudo apt-get update* aus. Mit diesem Befehl aktualisiert man eine Liste, mit zur Verfügung stehenden Paketen. Anschließend kann man die installierten Pakete mit dem *up-grade* Befehl aktualisieren, in dem man *sudo apt-get upgrade* im Terminalfenster eingibt und ausführt.

## 3.5 Fernzugriff

#### 3.5.1 SSH einrichten

Standardmäßig ist das SSH Protokoll aus Sicherheitsgründen deaktiviert. Dieses Protokoll kann man in der Konfigurationsansicht und im Reiter *Schnittstellen* aktivieren oder man schaltet den Raspberry Pi aus und entnimmt die microSD-Karte. Anschließend schließt man diese an den Rechner an. Auf dem Laufwerk mit der Bezeichnung *Boot* ist eine leere Datei ohne Erweiterung namens *SSH*, zu erstellen. Für die Erstellung der Datei kann man jeden beliebigen Texteditor verwenden. Beim nächsten Systemstart aktiviert das System den SSH Protokoll automatisch. [16]

#### 3.5.2 SSH unter Windows verwenden

Das Betriebssystem Windows verfügt nicht über eine native SSH Anwendung. Für den Zugriff auf den Raspberry Pi über den SSH Protokoll eignet sich die Anwendung *Putty*<sup>6</sup>. Für den Aufbau der Verbindung soll die IP Adresse des Rasberry Pis bekannt sein. Ist die IP-Adresse nicht bekannt, kann man diese mit Hilfe eines Netzwerk-Scanners ermitteln. Für diesen Zweck kann die Anwendung *Angry IP Scanner*<sup>7</sup> behilflich sein. Die IP Adresse erkennt man an dem Hostnamen des Raspberry Pi. Standardmäßig ist der Hostname *raspberrypi* (siehe Abbildung 6). Als erstes öffnet man die Anwendung Putty und gibt die Zugangsdaten in die vorgesehenen Felder ein. Die Standardzugangsdaten lauten, wie im Abschnitt 3.4 erwähnt, *pi* für den Benutzernamen und *raspberry* als Passwort.

| Arrow IP-Bereich - Angry IP Scanner            |       |                             |            |  | — | × |
|------------------------------------------------|-------|-----------------------------|------------|--|---|---|
| Scan Gehe zu Befehle Favoriten Werkzeuge Hilfe |       |                             |            |  |   |   |
| IP-Bereich: 192.168.0.0                        | bis 1 | 92.168.0.255 IP-Bereich 🗸 💥 |            |  |   |   |
| Hostname:                                      | 1P    | Netzmaske 🗸 🛸 Start 🖀       |            |  |   |   |
| IP ^                                           | Ping  | Hostname                    | Ports [0+] |  |   |   |
| 🔵 192.168.0.1                                  | 1 ms  | [n/a]                       | [n/s]      |  |   |   |
| 🔵 192.168.0.17                                 | 8 ms  | WELLEY                      | [n/s]      |  |   |   |
| 9 192.168.0.31                                 | 2 ms  | raspberrypi.local           | [n/s]      |  |   |   |
| 🔵 192.168.0.157                                | 0 ms  | DESKTOP-TENESC2.hume        | [n/s]      |  |   |   |
| 🔵 192.168.0.178                                | 303   | [n/a]                       | [n/s]      |  |   |   |
| 🔵 192.168.0.220                                | 27 ms | [n/a]                       | [n/s]      |  |   |   |

Abbildung 6: Bildschirmaufnahme: Angry IP Scanner

### 3.5.3 XRDP Einrichten

Für diesen Abschnitt ist eine erfolgreiche Verbindung über einen SSH Protokoll vorausgesetzt, da die Ausführung der Befehle und die Konfiguration des Betriebssystems über die Konsole erfolgt.

Eine weitere Möglichkeit das System per Fernzugriff zu bedienen, ist das RDP Protokoll. Um den Zugriff über dieses Protokoll zu ermöglichen, ist die Installation eines *XRDP Server* notwendig. Vor der Installation sind ein paar Änderungen am System durchzuführen.

<sup>&</sup>lt;sup>6</sup> Putty Herstellerseite: http://www.putty.org/

<sup>&</sup>lt;sup>7</sup> Herstellerseite http://angryip.org

Als erstes muss das System so konfiguriert sein, dass die grafische Arbeitsoberfläche automatisch beim Hochfahren startet. Das Starten kann man in der Konfigurationsanwendung einstellen. Dazu führt man den Befehl *sudo raspi-config* aus. Nach dem die Anwendung gestartet ist (siehe Abbildung 7), wählt man den Punkt *3 Boot Option* aus und anschließend den Punkt *B1 Desktop/CLI*. Im nächsten Schritt stehen zwei Auswahlpunkte bereit. Der Punkt *B3 Desktop* ermöglicht das automatische Starten von der Arbeitsoberfläche. Der Punkt *B4 Desktop Autologin* bietet zusätzlich ein automatisches Anmelden. Das automatische Anmelden geschieht nur unter der Bedingung, dass der Benutzername *pi* und das Passwort *raspberry* ist.

| Raspberry F                                                                                                    | Pi Software Configuration Tool (raspi-config)                                                                                                    |
|----------------------------------------------------------------------------------------------------|----------------------------------------------------------------------------------------------------|
| 1 Change User Password C<br>2 Hostname                                                                                                    | Change password for the current user<br>Set the visible name for this Pi on a network                                                                                                    |
| 3 Boot Options       0         4 Localisation Options       5         5 Interfacing Options       0         6 Overclock       0         7 Advanced Options       0         8 Update       1         9 About raspi-config       1 | Configure options for start-up<br>Set up language and regional settings to match your location<br>Configure connections to peripherals<br>Configure overclocking for your Pi<br>Configure advanced settings<br>Update this tool to the latest version<br>Information about this configuration tool |
| <select:< th=""><th>&gt; <finish></finish></th></select:<>                                                                                                    | > <finish></finish>                                                                                                    |

Abbildung 7: Bildschirmaufnahme: Raspberry Pi Software Configuration Tool

Im nächsten Schritt ist der *RealVNC-Server* zu deinstallieren. Das Deinstallieren erfolgt mit dem Befehl *sudo apt-get purge realvnc-vnc-server*.

Nach dem Deinstallationsprozess, kann man den XRDP Server mit dem Befehlt *sudo aptget install xrdp* installieren. Anschließend ist das System neu zu starten.

Unter Windows geschieht der Fernzugriff mit Hilfe der Anwendung *Remotedesktopverbindung* (siehe Abbildung 8). [17] Als Zugangsdaten kann man die gleichen verwenden (falls nicht geändert), die im Abschnitt 3.4 erwähnt sind.

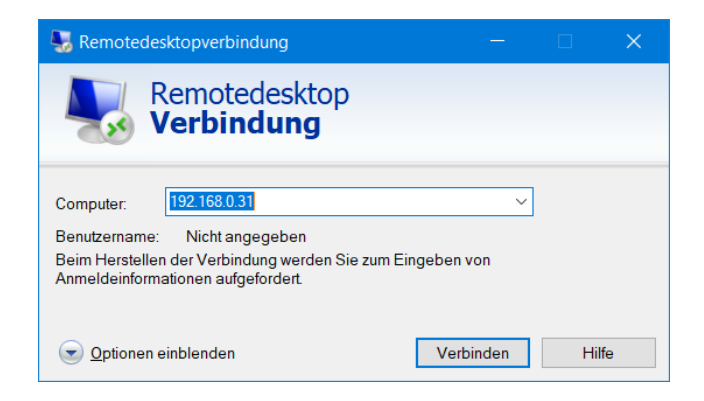

Abbildung 8: Bildschirmaufnahme: Remotedesktop Verbindung

# 4 Grundlagen

### 4.1 Ansteuerung der Standard Ein- und Ausgabe Anschlüsse

Bevor man sich an die Programmierung der Erweiterungsanschlüsse wendet, ist es empfehlenswert, über ein wenig Hintergrundwissen zu verfügen, um Schäden am Raspberry Pi und an elektronischen Geräten, die angeschlossen sind, zu vermeiden. Es ist davon abzusehen, externe Geräte über die Erweiterungsanschnlüsse mit Strom zu betreiben, da diese nur geringe Stromstärke als Ausgang vertragen. Ein Kontakt, der auf Ausgang geschaltet ist liefert eine Spannung von 3.3 V, dabei darf die Stromstärke von 16 mA und maximal 50 mA bei allen Anschlüssen inklusive Anschluss 1 und 17 nicht überschritten werden. [18] Für die Versorgung von elektrischen Geräten mit Strom ist es empfehlenswert, zu einer externen Stromquelle zu greifen, wie in Abbildung 9 zu sehen ist. Diese kann wahlweise mit einem Stromadapter über einen Stecker- oder über einen USB-Anschluss betrieben werden.

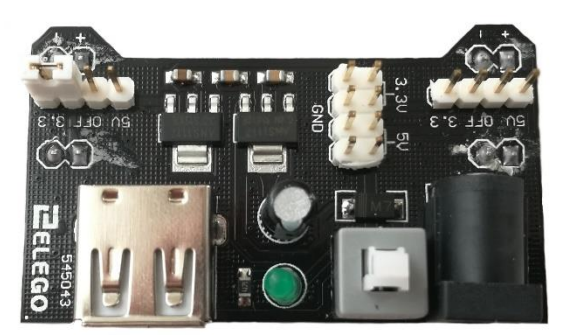

Abbildung 9: Externe Stromversorgung

### 4.2 Ansteuerung mit einem Taster

Ein Taster lässt sich auf zwei Wegen Implementieren, in dem man den Grundzustand des GPIO Anschlusses definiert. Dafür aktiviert man die Pull-Wiederstände der Erweiterungsanschlüsse. Der Pull-Widerstand kann entweder auf Pullup oder auf Pulldown geschaltet sein. Dabei wird der Spannungswert bei einem Pullup (HIGH) hochgezogen und bei Pulldown (LOW) runtergezogen. Einen hohen (HIGH) Spannungswert, das Hinaufziehen erreicht man, durch Verbinden eines GPIO Kontaktes über einen Widerstand mit einem Kontakt, der dauerhaft über einen hohen Spannungswert verfügt. In der Regel verwendet man einen Anschluss der Betriebsspannung (+VCC). Für den niedrigen Spannungswert, das Runterziehen, erreicht man, in dem ein GPIO Anschluss über einen Widerstand mit der Masse verbindet. Die Wahl zwischen diesen beiden Methoden ist von der Aufstellung der Schaltung abhängig. Für eine einfache Implementierung eines Tasters, der beim Auslösen den Zustand von 0 auf eine 1 beziehungsweise von 1 auf 0 wechseln soll, ist es empfehlenswert die Pullup Methode zu wählen. [19]

### 4.2.1 Implementierung

Für die Implementierung benötigt man den Raspberry Pi, ein Steckbrett, einige Verbindungskabel und einen Taster. Als erstes baut man eine Schaltung auf. Den Schaltplan kann man aus der Abbildung 10 entnehmen.

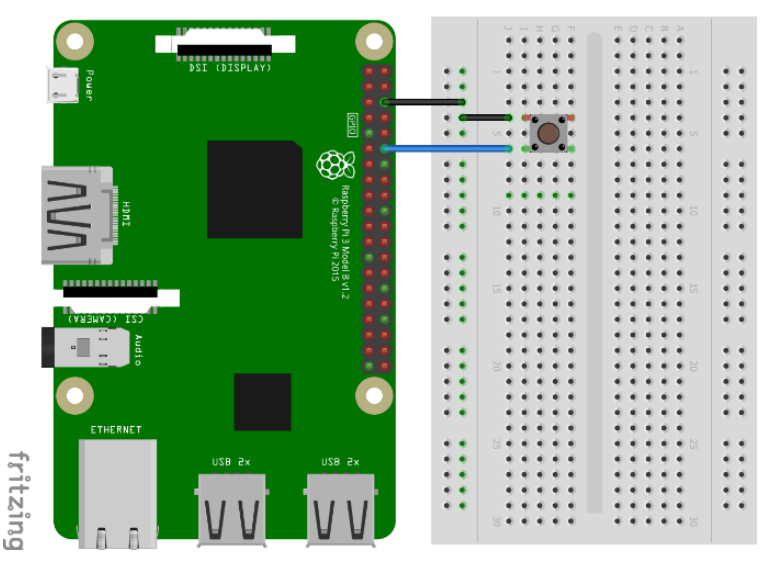

Abbildung 10: Aufbau der Schaltung mit Taster<sup>8</sup>

Es ist darauf zu achten, dass man den Taster richtig anschließt. Ein Taster sieht auf den ersten Blick durch seine quadratische Form von allen Seiten gleich aus. Dabei sind zwei gegenüberliegenden Seiten glatt und zwei Seiten, von denen je zwei Kontakte herausragen. Kontakte die eine längere Entfernung zu einander aufweisen, sind miteinander verbunden. Die anderen, die nebeneinander sind, haben einen unterbrochenen Stromkreis, der sich beim Betätigen des Tasters schließt. Für ein besseres Verständnis ist die Abbildung 11 zu betrachten.

<sup>16</sup> 

<sup>&</sup>lt;sup>8</sup> Erstellt mit der Anwendung Fritzing (http://fritzing.org)

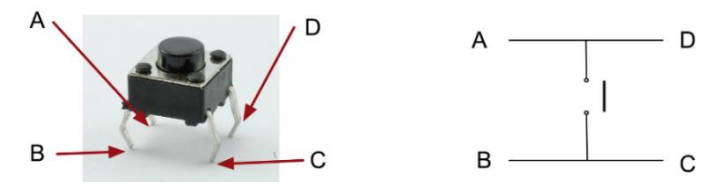

Abbildung 11: Taster und Schaltplan eines Tasters<sup>9</sup>

Nach dem Aufbau der Schaltung, folgt die Implementierung. Das Betriebssystem Raspbian verfügt standardmäßig über zwei vorinstallierte Versionen der Programmiersprache Python die Version 2.7 und die Version 3.5. Im weiterem Verlauf dieser Arbeit erfolgt die Implementierung mit der Python Version 3.5. Als Entwicklungsumgebung kommt die Python IDLE in der Version 3 zum Einsatz. Für die Implementierung benötigt man den RPi.GPIO Paket für Python, um die GPIO Anschlüsse anzusteuern. Um zu testen, ob dieses Paket auf dem System installiert ist, gibt man dazu im Terminalfenster folgendes ein:

\$ sudo python3
>>> import RPi.GPIO as GPIO

Erscheint nach der Eingabe einer Fehlermeldung ist das Paket nicht vorhanden. Das Paket kann man über das Terminalfenster mit folgenden Befehlen installieren [20]:

\$ sudo apt-get update
\$ sudo apt-get install python3-rpi.gpio

Im Listing 1 ist ein Python-Quellcode abgebildet. Um diesen Quellcode auszuführen, ruft man die Entwicklungsumgebung *Python IDLE 3* auf und gibt den Quellcode ein. Anschließend speichert man den Quellcode unter dem Namen *taster.py* ab. Um den gespeicherten Code auszuführen, navigiert man im Terminalfenster an den Ort, in dem die Datei gespeichert ist und gibt anschließend *sudo python3 taster.py* ein. Kommt es zu keinem Kompilierungsfehler, kann man den Taster betätigen. Nach dem Betätigen des Tasters erscheint eine Zeile im Terminalfenster mit dem Inhalt *Taster gedrueckt*. [21]

- 2 # Autor: Dimitri Gubermann
- 3

```
impo
```

- 4 import RPi.GPIO as GPIO
- 5 import time
- 6 | # Board Nummerierung der GPIO-Pins

<sup>1 #</sup> Titel: taster.py

<sup>&</sup>lt;sup>9</sup> Vgl.: http://razzpisampler.oreilly.com/images/rpck\_1102.png

GPIO.setmode(GPIO. BOARD) 7 # Aktivierung des internen Pullup-Widerstandes 8 GPIO.setup(12, GPIO.IN, pull\_up\_down = GPIO.PUD\_UP) 9 # In der While-Schleife erfolgt die Überprüfung des Zustandes 10 while True: 11 # Beim Drücken des Tasters kommt es zur Schließung des Stromkreises 12 # und der Eingangswert ändert sich von 1 auf 0 13 # In der If-Anweisung kommt es zu dieser Überprüfung 14 if(GPIO.input(12) ==0): 15 print("Taster gedrueckt") 16 time.sleep(0.1) # Entprellzeit 17 # cleanup() für das Zurücksetzen der GPIO-Anschlüsse 18 19 GPIO.cleanup()

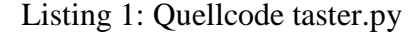

### 4.3 Ansteuerung einer mehrfarbigen Leuchtdiode

Eine Leuchtdiode ist grundsätzlich nicht direkt an eine Stromquelle anzuschließen. Der Grund dafür ist, dass die Leuchtdiode eine feste Betriebsspannung benötigt und diese unter der des Raspberry Pis von 3.3 V liegt. Aus diesem Grund ist es notwendig, die Spannung zu begrenzen. Das Eingrenzen der Spannung und Stromstärke kann man durch einen Vorwiderstand bewirken. Die Wahl des Vorwiderstandes kann man errechnen indem man das ohmsche Gesetz anwendet (siehe Formel 1). Das R steht für den Widerstand, U - für die elektrische Spannung und das I - für den elektrischen Strom. Für die Berechnung benötigt man die Werte von der Vorwärtsspannung (U) und dem Vorwärtsstrom (I). Diese Werte kann man aus dem Datenblatt der Leuchtdiode entnehmen. Die verwendete Leuchtdiode hat eine Vorwärtsspannung von 1,95 V für Farbe Rot, 3,3 V für Farbe Grün beziehungsweise für Farbe Blau und Vorwärtsstrom von 20 mA.

Da 20 mA der Maximalwert ist, sollte man zu einem niedrigeren Wert greifen. 10 mA reichen aus, um die Leuchtdiode zum Leuchten zu bringen. Im weiteren Verlauf dieses Abschnittes erfolgt die Berechnung mit den Werten für die rote Leuchtdiode.

$$R = \frac{U}{I} \tag{1}$$

Nachdem alle Werte ermittelt sind, kann man die Berechnung durchführen (siehe Formel 2). Das Ergebnis beträgt laut der Berechnung 135 Ohm und somit sollte der Vorwiderstand diesen Wert haben. In der Regel verwendet man einen nächst kleineren oder nächst größeren Vorwiderstand, da es, laut der E-Reihe E12, keinen Vorwiderstand mit dem Wert 135 Ohm gibt. In diesem Fall kann man entweder einen 120 Ohm oder 150 Ohm

Vorwiderstand verwenden. Um zu kontrollieren, ob der gewählter Vorwiderstand nicht zu klein oder zu groß ist, kann man mit Hilfe der Umformung der Formel 1 nach I (Vorwärtsstrom) berechnen (siehe Formel 3). Gemäß den Ergebnissen aus den Formeln 4 und 5 schafft der Vorwiderstand mit 120 Ohm einen Vorwärtsstrom von 11,3 mA und der mit 150 Ohm 9 mA. Mit 9 mA kann es vorkommen, dass die Stromstärke nicht ausreicht, um die Leuchtdiode zum Leuchten zu bringen. Aus diesem Grund sollte man den 120 Ohm Vorwiderstand verwenden. [22] Beim Versuchsaufbau kam ein 220 Ohm Vorwiderstand zum Einsatz. Dabei leuchtete die Leuchtdiode mit einem Vorwärtsstrom von 6,1 mA auf.

$$R = \frac{3,3 - 1,95}{0,01} = 135 \ Ohm \tag{2}$$

$$I = \frac{U}{R} \tag{3}$$

$$I = \frac{3,3 - 1,95}{120} = 11,3 \ mA \tag{4}$$

$$I = \frac{3,3 - 1,95}{150} = 9 \, mA \tag{5}$$

Eine mehrfarbige Leuchtdiode hat vier Kontakte. Der längere Kontakt heißt Kathode und die kürzeren Kontakte heißen Anoden. In der Abbildung 12 ist der Aufbau einer mehrfarbigen Leuchtdiode dargestellt.

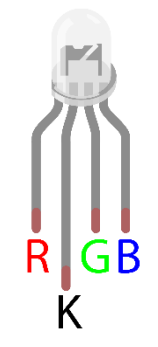

Abbildung 12: Mehrfarbige Leuchtdiode<sup>10</sup>

<sup>&</sup>lt;sup>10</sup> Erstellt mit der Anwendung Fritzing (http://fritzing.org)

Die Kontakte R, G, B sind Anoden und die Beschriftungen weisen auf die Leuchtfarbe hin. Der Kontakt mit der Beschriftung K weist auf die Kathode hin. Nachdem die Einzelheiten geklärt sind, kann man die Schaltung aufbauen. Den Aufbau der Schaltung kann man aus der Abbildung 13 entnehmen. Um diese Leuchtdiode zum Leuchten zu bringen, kann man den Quellcode aus dem Anhang A verwenden und nach demselben Vorgehen, wie im Abschnitt 4.2.1 beschrieben, ausführen. Beim Ausführen diesen Codes leuchtet die Leuchtdiode in verschiedenen Farben auf.

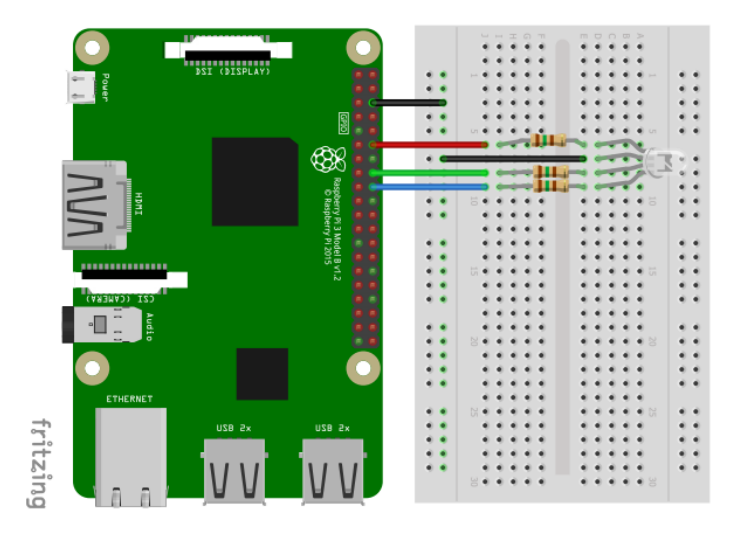

Abbildung 13: Schaltplan mit einer mehrfarbigen Leuchtdiode<sup>11</sup>

<sup>&</sup>lt;sup>11</sup> Erstellt mit der Anwendung Fritzing (http://fritzing.org)

# 5 Design

Um das Ziel dieser Arbeit zu erreichen werden gewisse Anforderungen, die erfüllt sein müssen, vorausgesetzt. Diese Anforderungen werden im Verlauf dieses Kapitels anhand der Spielregeln, Spielaufbau und einzusetzenden Peripheriegeräte beschrieben.

### 5.1 Spielanforderungen

Das Spiel *Pong auf einer RGB-Matrix* soll eine annähernde Nachbildung des Spiels Pong aus den 70er Jahren sein. Die Bedienung des Spiels muss durch zwei Spieler mit Hilfe von zwei zusätzlichen Peripheriegeräten erfolgen. Das Spielfeld muss sich dynamisch an die Größe des Ausgabegerätes anpassen können. Dabei muss die Begrenzung des Spielfeldes visuell gekennzeichnet sein. Die Spielerschläger müssen sich proportional zum Spielfeld in der Größe ändern können. Für die Mitverfolgung des Spielstandes muss eine visuelle Darstellung auf dem Spielfeld vorhanden sein. Die Ausgabe für den Punktestand ist möglichst mittig zu platzieren. Das Spiel ist beendet, indem ein Spieler eine festgelegte Anzahl der Punkte erreicht hat. Nachdem das Spiel beendet ist, muss ein visueller Hinweis die Spieler auf das Spielende aufmerksam machen.

## 5.2 Spielregeln

Nach dem das Spiel gestartet ist, erscheint ein Ball an einer zufälligen vertikalen Position, in der horizontalen Mitte des Spielfeldes. Der Ball setzt sich diagonal in Richtung eines Spielers auf dem Spielfeld in Bewegung. Der Spieler muss diesen Ball mit seinem Schläger abschlagen. Nachdem, der Ball abgeschlagen ist, bewegt sich dieser in Richtung des anderen Spielers. Falls ein Spieler den Ball mit dem Schläger verfehlt, so bekommt der gegnerische Spieler einen Punkt. Verfehlt ein Spieler den Ball, so erfolgt der Abschlag vom gegnerischem Spielfeld.

### 5.3 Spieleinstellungen

Den Spielern muss eine Möglichkeit geboten sein das Spiel anzupassen. Das Anpassen des Spiels bezieht sich auf die Größe der RGB-Matrix und auf die Anzahl der angeschlossenen RGB-Matrixen. Zusätzlich können weitere Einstellmöglichkeiten definiert sein.

## 5.4 Ausgabe Methoden

Es ist zu untersuchen mit welchen Methoden man den grafischen Inhalt auf der RGB-Matrix ausgeben kann.

# 5.5 Audioeffekte

Das Spiel muss ein akustisches Ausgabegerät ansteuern können. Dabei müssen die Spieler während des Spiels beim Aufprallen des Balles an die Spielfeldbegrenzung, Schläger oder beim Erzielen eines Punktes durch erklingen von Tönen informiert werden.

## 5.6 Peripheriegeräte

### 5.6.1 Spielcontroller

Jeder Spieler muss über einen Spielcontroller verfügen. Die Spieler sind in der Lage mit einem Spielcontroller das Spiel zu bedienen. Die Bedienung bezieht sich auf die Steuerung der Spielschläger. Jeder Spielcontroller muss über einen Anschluss und zwei Knöpfe verfügen. Mit diesen Knöpfen kann der Spielschläger hoch und runter bewegt werden. Für ein besseres Verständnis ist in der Abbildung 14 ein Entwurf eines Spielcontrollers dargestellt.

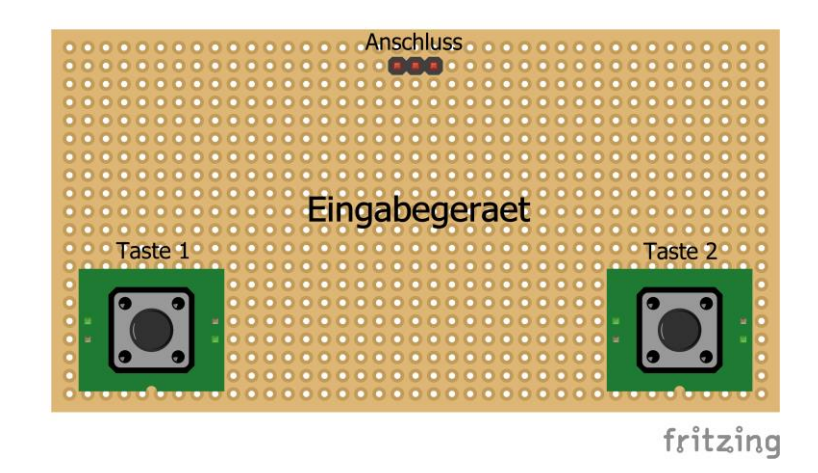

Abbildung 14: Entwurf eines Spielcontrollers<sup>12</sup>

<sup>&</sup>lt;sup>12</sup> Erstellt mit der Anwendung Fritzing (http://fritzing.org)

#### 5.6.2 Anschlussplatine

Für den Anschluss von RGB-Matrixen und Spielcontrollern muss eine Anschlussplatine entwickelt werden. Die Platine muss über fünf Anschlüsse verfügen. Zwei Anschlüsse sind zum Anschließen von RGB-Matrixen zuständig, zwei Anschlüsse für die beiden Spielcontroller und ein Anschluss, um die Platine mit dem Raspberry Pi zu verbinden. Eine Entwurfsansicht von der Anschlussplatine ist in der Abbildung 15 zu sehen.

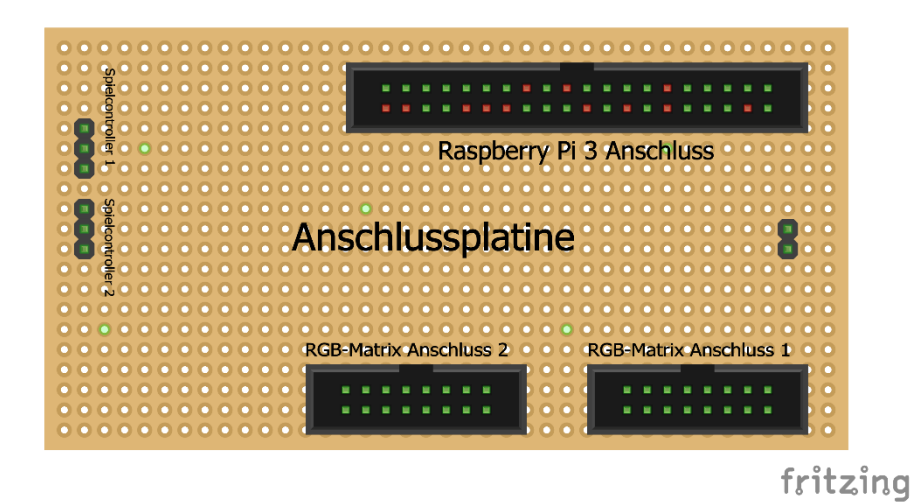

Abbildung 15: Entwurf einer Anschlussplatine<sup>13</sup>

<sup>&</sup>lt;sup>13</sup> Quelle: Erstellt mit der Anwendung Fritzing (http://fritzing.org)
## 6 Implementierung

Dieses Kapitel beschreibt die Implementierung von Peripheriegeräten und des Spiels sowie das Anschließen der RGB-Matrix an den Raspberry Pi 3.

## 6.1 RGB Matrix anschließen

#### 6.1.1 Verkabelung

An den Raspberry Pi 3 ist es möglich bis zu drei Matrixen parallel anzuschließen. Diese parallel angeschlossenen Matrixen lassen sich noch zusätzlich kaskadieren, indem man diese mit einem Flachbandkabel miteinander verbindet. Durch den parallelen Anschluss von drei RGB-Matrixen sind alle freiprogrammierbaren Kontakte belegt und es ist nicht mehr möglich, weitere Geräte oder Sensoren anzuschließen. Im weiteren Verlauf dieser Arbeit kommen maximal zwei parallel geschaltete Matrixen zum Einsatz.

In der Tabelle 3 sind die Signalbelegungen eingetragen. Kontakte, die in den Spalten *Pol* sind, geben die Polnummerierung der Stiftleistenanschlüsse (GPIO) an. Die in den Spalten *Matrix Eingang* sind für die Bezeichnungen der Anschlüsskontakte der Matrix. Die Signaleingänge Strobe, Clock, OE, A, B, C und GND jeder Matrix sind an dieselben Signalquellen angeschlossen. Bei jeder RGB Datenleitungen ist eine Zahl in eckigen Klammern. Diese Zahl gibt die Anzahl der Matrizen an, die parallel angeschlossen sind. [23]

| Matrix Eingang | Pol | Pol | Matrix Eingang |
|----------------|-----|-----|----------------|
|                | 1   | 2   |                |
|                | 3   | 4   |                |
|                | 5   | 6   | GND            |
| Strobe         | 7   | 8   |                |
|                | 9   | 10  |                |
| Clock          | 11  | 12  | OE             |
| [1] G1         | 13  | 14  |                |
| А              | 15  | 16  | В              |
|                | 17  | 18  | С              |
| [1] B2         | 19  | 20  |                |
| [1] G2         | 21  | 22  | D*             |
| [1] R1         | 23  | 24  | [1] R2         |
|                | 25  | 26  | [1] B1         |
|                | 27  | 28  |                |
| [2] G1         | 29  | 30  |                |
| [2] B1         | 31  | 32  | [2] R1         |
| [2] G2         | 33  | 34  |                |
| [2] R2         | 35  | 36  |                |
|                | 37  | 38  | [2] B2         |
|                | 39  | 40  |                |

Tabelle 3: Verkabelung der RGB-Matrix<sup>14</sup>

\*Ist nur bei Matrixen ab einer Größe von 32x32 vorhanden.

#### Arten der Verkabelung

Für den Anschluss einer oder mehreren RGB-Matrixen benötigt man unterschiedliche Komponenten in Abhängigkeit nach welcher Art man die Matrix anschließt. Hat man vor die Verkabelung nur mit Verbindungskabeln durchzuführen, benötigt man gegebenenfalls ein 16 poliges Flachbandkabel und ein Steckbrett. Ein Streckbrett wird benötigt, wenn man mehr als eine RGB-Matrix anschließt. Die eine Art ist, dass man die Kontakte der RGB-Matrix und die Kontakte des Raspberry Pis mit Verbindungkabeln verbindet. Dabei kann ein 16 poliges Flachbandkabel als Verlängerung dienen und die andere Art ist, dass man die RGB-Matrix über eine Anschlussplatine (auch Erweiterungsplatine genannt) anschließt. In der Abbildung 16 ist die Art der Verkabelung mit Verbindungskabeln dargestellt.

<sup>&</sup>lt;sup>14</sup> Vgl.: https://github.com/hzeller/rpi-rgb-led-matrix/blob/master/wiring.md

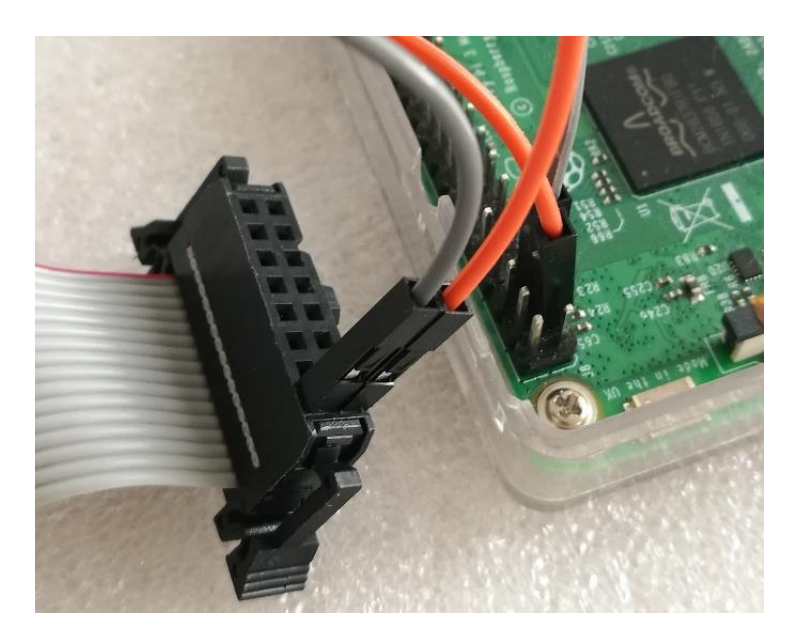

Abbildung 16: Beispiel einer Verkabelung, mit Verbindungskabeln

## 6.1.2 Anschlussplatine

Für die Implementierung einer Anschlussplatine, benötigt man außer einer Lochrasterplatine noch zusätzliche Komponenten. Diese Komponenten sind in der nachfolgenden Auflistung beschrieben.

## Lochrasterplatine

Die Lochrasterplatine besteht aus Hartpapier mit einer Abmessung von 50 mm in der Länge und 100 mm in der Breite und einem Rastermaß von 2,54 mm. Der Bohrdurchmesser beträgt 1 mm.

## Wannenstecker

Für den Anschluss an den Raspberry Pi benötigt man einen 40 poligen Wannenstecker und zwei 16 polige Wannenstecker für den Anschluss von zwei RGB-Matrixen. Alle Wannenstecker haben einen geraden Aufbau sowie einen Rastermaß von 2,54 mm.

## Stiftleiste

Für den Anschluss von zwei Eingabegeräte benötigt man zwei Stück von dreipoligen Stiftleisten. Zusätzlich, um RGB-Matrixen in verschiedenen Größen anzusteuern, benötigt man zwei zweipolige Stiftleisten. Alle Stiftleisten haben einen geraden Aufbau und einen Rastermaß von 2,54 mm.

#### Kupferlitze

Um die Kontakte der einzelnen Komponenten miteinander zu verbinden, benötigt man Kupferlitze. Diese Kupferlitze soll einadrig, isoliert, flexibel und in verschiedenen Farben sein.

#### Kurzschlussbrücke

Mit einer Kurzschlussbrücke lassen sich zwei Stiftleisten mit einander verbinden (überbrücken). Die Kurzschlussbrücke hat einen Rastermaß 2,54 mm.

#### Flachbandkabel

Mit einem 40 poligen Flachbandkabel verbindet man die Erweiterungsanschlüsse des Raspberry Pi mit dem 40 poligen Wannenstecker auf der Anschlussplatine. Das Flachbandkabel hat einen Rastermaß von 2,54 mm

Die Platzierung und der Aufbau der Komponenten sind in der Abbildung 17 dargestellt und den Schaltplan für die Verbindung der Kontakte, kann man aus dem Anhang B: *Schaltplan einer Anschlussplatine* entnehmen. Beim Zusammenbau der Komponenten ist auf den ausreichenden Abstand zwischen den Anschlüssen *RGB-Matrix Anschluss 1* und *RGB-Matrix Anschluss 2* zu achten. Der Grund für den Abstand ist, dass es Ausführungen von den Flachbandkabeln gibt, die an den Außenseiten des Wannensteckers einrasten. Sind die Wannenstecker zu nah aneinander positioniert, kann es vorkommen, dass man nur eine Matrix anschließen kann, im ungünstigsten Fall keine.

Nach dem Zusammenbau der Anschlussplatine ist es empfehlenswert, alle Kontakte mit einem Multimeter auf die Durchgangsfunktionalität und Kurzschluss zu überprüfen, um Schäden an den Geräten zu vermeiden. Es kann unter Umständen vorkommen, dass ein Drahthaar an einen benachbarten Kontakt drankommt oder durch unpräzises Arbeiten zwei Kontakte miteinander verlötet sind.

Wurde die Überprüfung durchgeführt, so kann man mit einem 40 poligem Flachbandkabel die Anschlussplatine mit dem Raspberry Pi 3 verbinden. Der Umschalter lässt sich im Zusammenhang mit einer Kurzschlussbrücke verwenden, in dem man die benachbarten Stiftleisten überbrückt.

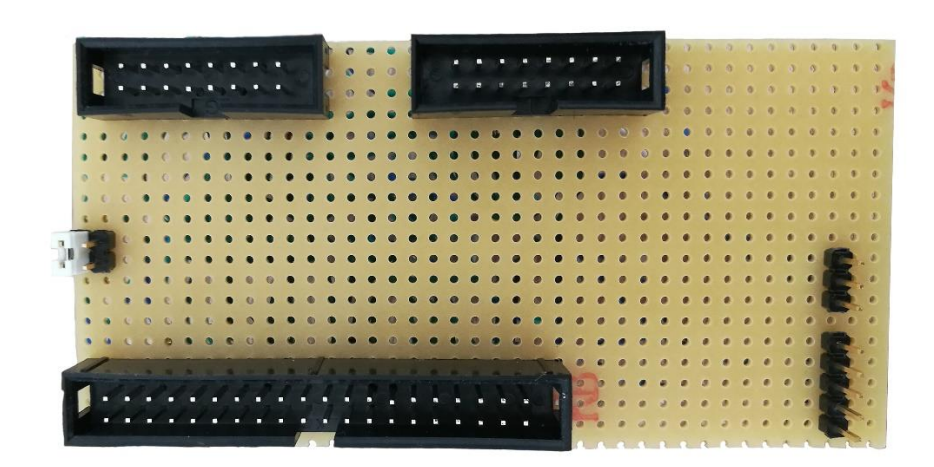

Abbildung 17: Eine fertige Anschlussplatine

## 6.1.3 Stromquelle

Die RGB-Matrix wird nicht über die Erweiterungsanschlüsse des Raspberry Pis mit Strom versorgt. Für die Versorgung der RGB-Matrix mit Strom benötigt man eine externe Stromquelle. Als Stromquelle eignet sich ein Stromadapter, der am Ausgang eine Spannung von 5 V und einen Strom von mindestens 2 A liefert. Für den Anschluss benötigt man passende Kabel und gegebenenfalls noch einen zusätzlichen Adapter, um den Stromadapter mit dem Stromkabel der Matrix zu verbinden. Das Stromkabel, der an die RGB-Matrix angeschlossen wird, kann über eine Spaten- oder über eine Rohrkabelschuhverbinder verfügen. Dieses Verbindungkabel kann man an einen passenden Stromadapter anschließen, der über Schraubklemmen verfügt.

Bei dieser Arbeit kommt ein Stromadapter mit der Produktbezeichnung YU-50-5 zum Einsatz. Dieser Adapter hat einen Niedervolt-Stecker als Anschluss. Um diesen mit dem Stromkabel der RGB-Matrix zu verbinden, benötigt man eine Niedervolt-Buchse (Kupplung) mit Schraubenanschluss und mit einem Durchmesser von 5,5 mm außen und 2,1 mm innen. In der Abbildung 18 ist die Kombination der einzelnen Komponente abgebildet. Das rote und das schwarze Kabel sind die Stromkabel der RGB-Matrix. Diese zwei Kabel sind mit der Niedervolt-Buchse verbunden. Das rechte Stück ist der Niedervolt-Stecker des Stromadapters.

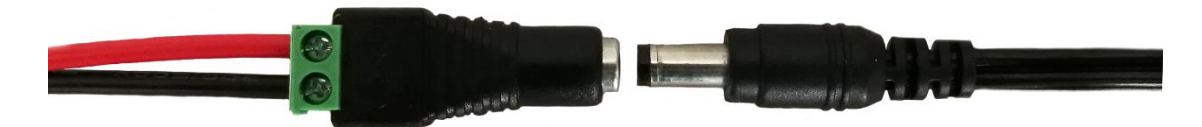

Abbildung 18: Kombination der einzelnen Komponente

## 6.2 RGB Matrix ansteuern

#### 6.2.1 Programmierschnittstelle

Das Betriebssystem Raspbian verfügt über keine native Ansteuerung der RGB-Matrix. Um diese anzusteuern, braucht man eine Programmierschnittstelle. Diese Programmierschnittstelle kann man von der Projektseite als Quellcode herunterladen. Dieses Projekt *rpi-rgb-led-matri* steht auf der Entwicklerplattform *GitHub* zu Verfügung. Mit Hilfe der Anwendung *Git* kann man eine Kopie des Projektes auf dem System erstellen. Standardmäßig ist diese Anwendung nicht auf dem System installiert. Um die Anwendung *Git* zu installieren, gibt man im Terminalfenster *sudo apt-get install git* ein. Um eine Kopie des Projektes zu erstellen, gibt man im Terminalfenster folgenden Befehl ein:

\$ git clone https://github.com/hzeller/rpi-rgb-led-matrix

Nachdem der Kopiervorgang abgeschlossen ist, navigiert man in dem erstellten Verzeichnis *rpi-rgb-led-matrix*. In diesem Verzeichnis führt man den Befehl *make* aus, um den Quellcode zu kompilieren. Zusätzlich kann man den *make* Befehl mit dem Parameter *-C examples-api-use* ausführen. Durch diesen Parameter wird auch im Verzeichnis mit Beispielanwendungen der Quellcode kompiliert.

## 6.2.2 Audiogerät ausschalten

Bevor man mit der Ansteuerung beginnt, ist es notwendig die interne Audiokarte zu deaktivieren. Lässt man die Audiokarte aktiviert, verursacht diese eine Störung auf dem zwölften Kontaktanschluss des Raspberry Pis. Standardmäßig erfolgt die Verwendung des zwölften Kontaktes durch den LIRC-Kerneltreiber. An diesen Kontakt kann man den Infrarot-Empfänger anschließen und als Signaleingang verwenden. Aber wenn man eine Audio Karte verwendet, um über diese Audiosignale auszugeben, kommt es vor, dass sich der Audio-Kanal als PWM-Signal über den zwölften Pol ausgibt. [24] Die Audiokarte lässt sich über die Konfigurationsdatei *config.txt*, die sich in der Partition *Boot* befindet, ausschalten. Dazu fügt man an das Ende der Konfigurationsdatei eine Parameterzeile *dtparam=audio=off* ein. Anschließend muss man das System Neustarten, um die Änderungen zu aktivieren.

#### 6.2.3 Erste Ausgabe

Um zu testen, ob man die Matrix richtig angeschlossen hat, soll man zuerst überprüfen, ob die Verkabelung richtig sitzt. Im nächsten Schritt, öffnet man ein Terminalfenster und navigiert in dem erstellten Verzeichnis *rpi-rgb-led-matrix* und anschließend in das Verzeichnis mit Beispielanwendungen *examples-api-use*. In diesem Verzeichnis befindet sich die Anwendung *demo*. Diese Anwendung demonstriert einen Teil der Möglichkeiten, wie weit die Umsetzung der Ideen auf der RGB-Matrix reichen kann. Die Anwendung lässt sich nur mit Administratorrechten ausführen. Standardmäßig sind die Einstellungen bei der Ausführung der Anwendung auf eine Größe von 32x32 Bildpunkten eingestellt.

Die Ausführung lässt sich mit Argumenten erweitern, mit denen man die Anzahl der Reihen, Anzahl der seriell angeschlossenen und die Anzahl der parallel angeschlossen RGB-Matrizen angibt. [23]

- --led-rows=<rows>
  - Mit diesem Argument gibt man an die Anzahl (8, 16, 32 oder 64) der Reihen einer Matrix an. Standardmäßig ist die Anzahl der Reihen auf 32 gesetzt.
- --led-chain=<chained>
  - Mit diesem Argument kann man die Anzahl der seriell angeschlossenen RGB-Matrizen angeben. Standardmäßig ist der Wert auf 1 gesetzt. Bei einer RGB-Matrix mit einer Größe von 64x32 muss man den Wert auf 2 setzen.
- --led-parallel=<parallel>
  - Mit diesem Argument kann man die Anzahl der parallel Angeschlossenen Matrizen angeben. Standardmäßig ist der Wert auf 1 gesetzt. Man kann, bei den Raspberry Pi Modellen A+ und B+ bis zu drei Matrizen parallel anschließen.

#### Beispiel

Man will die Anwendung *demo* ausführen, dabei sind zwei RGB-Matrizen parallel angeschlossen und jede Matrix hat eine Größe von 16x32 Bildpunkten. Dafür führt man die Anwendung mit Argument aus. Die Befehlszeile sieht wie folgt aus:

\$ sudo examples-api-use /demo -D 0 --led-rows=16 --led-parallel=2

Nach der Ausführung der Anwendung, soll, wie in der Abbildung 19 abgebildet, ein rotierendes Viereck erscheinen.

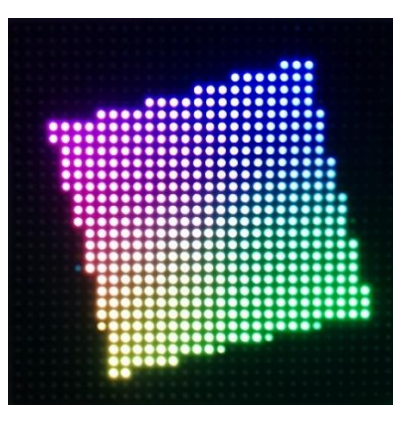

Abbildung 19: Ausgabe auf der RGB-Matrix

## 6.3 Ausgabemethoden

Den grafischen Inhalt kann man auf verschiedenen Wegen auf der RGB-Matrix ausgeben. Die eine Methode ist im Abschnitt 6.2 beschrieben. Dabei erfolgt die Ansteuerung mit Hilfe von Anwendungen, die in der Programmiersprache C++ implementiert sind. Diese Anwendungen steuern direkt die RGB-Matrix an, in dem der grafische Inhalt im Code eingebettet ist. Mit einer anderen Methode, ist es möglich, eine oder mehrere RGB-Matrizen als Bildschirm zu verwenden. Dabei wird der Inhalt des Bildspeichers auf einer oder mehreren RGB-Matrizen ausgegeben. Die andere Methode ist, dass die C++ Bibliotheken sich in anderen Programmiersprachen einbinden lassen.

#### 6.3.1 Umleitung des Bildspeichers

Um den Bildspeicher auf der RGB-Matrix auszugeben, ist es notwendig, das *rpi-fb-matrix* Projekt vom Entwickler *Adafruit Industries* herunterzuladen und dieses zu kompilieren. Das *rpi-fb-matrix* Projekt verwendet die Bibliotheken aus dem Projekt *rpi-rgb-ledmatrix* vom Henner Zeller. Als Erstes, kopiert man sich den *rpi-fb-matrix* Projekt mit Hilfe der Anwendung *Git* und navigiert in das Verzeichnis *rpi-fb-matrix*. Als nächstes löscht man das *rpi-rgb-led-matrix* Verzeichnis, da die heruntergeladene Version der Bibliotheken nicht mit der Zuordnung der Verkabelung aus dem Abschnitt 6.1.1 übereinstimmt. Dafür kopiert man das komplette Verzeichnis *rpi-rgb-led-matrix* aus dem Abschnitt 6.2.1 in das *rpi-fb-matrix* Verzeichnis. Beim kompilieren des Projektes sind unter Umständen noch zusätzliche Pakete nötig, falls auf dem System diese Pakete (build-essential und libconfig++-dev) nicht vorhanden sind. [25] Die notwendigen Befehle zum Kompilieren des Projektes sehen wie folg aus: \$ git clone --recursive https://github.com/adafruit/rpi-fb-matrix.git
\$ sudo apt-get install -y build-essential libconfig++-dev
\$ cd rpi-fb-matrix
\$ male

\$ make

Nach dem Kompiliervorgang muss man noch die *config.txt* Datei anpassen. Diese Anpassung ist notwendig, um Komplikationen zu vermeiden. Dadurch erzwingt man automatisch beim Hochfahren des Systems eine feste Bildschirmauflösung und das automatische Einschalten des HDMI-Ausgangs. [25] Im Listing 2 sind die notwendigen Einträge aufgelistet. Anschließend ist das System neu zu starten.

1 # Standardmäßig ist der HDMI-Ausgang eingeschaltet

- 2 hdmi\_force\_hotplug=1
- 3 *# Erzwingung einer festgelegten Auflösung*
- 4 hdmi\_group=2
- 5 hdmi\_mode=1
- 6 hdmi\_mode=87
- 7 hdmi\_cvt 1024 768 60 6 0 0 0

Listing 2: Konfiguration der Bildschirmauflösung

Die Anwendung *rpi-fb-matrix* lässt sich mit den gleichen Argumenten, wie im Abschnitt 6.2.3 ausführen.

Beispiel: sudo ./rpi-fb-matrix --led-rows=16 --led-parallel=2

Als Ausgabe bekommt man den Inhalt des Bildspeichers auf der RGB-Matrix angezeigt. In diesem Fall ist es die grafische Arbeitsoberfläche des Raspbian, wie in der Abbildung 20 zu sehen ist. Dabei wird die tatsächliche Auflösung von 1024x768 auf die Matrixgröße von 32x32 herunter skaliert. Bei einem Sichtabstand ab einem Meter zu der RGB-Matrix lässt sich der Bildschirminhalt erkennen.

Diese Methode eignet sich um die RGB-Matrizen als Bildschirm einzusetzen.

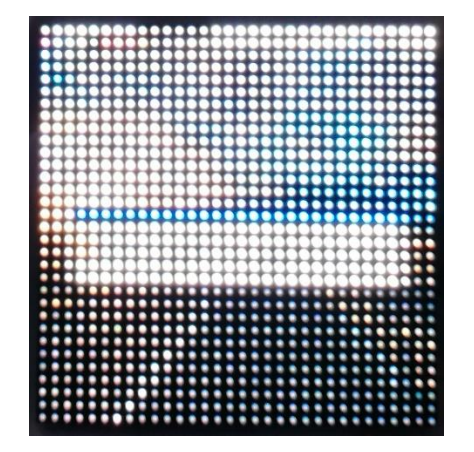

Abbildung 20: Bildspeicher auf der RGB-Matrix

## 6.3.2 Ansteuerung mit Python

Für diesen Abschnitt ist der Abschnitt 6.2 vorausgesetzt.

Neben der Programmiersprache C++, lassen sich die RGB-Matrizen auch mit Implementierungen in anderen Sprachen ansteuern, wie zum Beispiel mit der Sprache Python. Im Verzeichnis *rpi-rgb-led-matrix/bindings/python* sind einige Beispiele enthalten, wie man die RGB-Matrix mit Python ansteuert. Bevor man die Beispiele ausführt, ist es notwendig, zusätzliche Bibliotheken und Pakete für Python zu installieren. Als erstes, installiert man die Bibliothek *python3-dev* für die Erstellung von Paketen für Python und das Paket *pillow* für die Bearbeitung vom grafischem Inhalt mit Python. Im nächsten Schritt sind die Pakete aus dem Quellcode zu erstellen und anschließend sind diese zu installieren. Die notwendigen Befehle sehen wie folg aus [23]:

\$ sudo apt-get update && sudo apt-get install python3-dev python3-pillow \$ make build-python PYTHON=\$(which python3) \$ sudo make install-python PYTHON=\$(which python3)

#### 6.3.3 Geschwindigkeit

Mit einer passenden Implementierung lässt sich ermitteln, wie viele Bildpunkte pro Sekunde man mit einem Raspberry Pi 3 ansteuern kann. Damit lassen sich auch die Ausführungszeiten der Implementierungen in unterschiedlichen Programmiersprachen messen.

Das Ergebnis nach zehn Durchgängen hat ergeben, dass eine Implementierung mit Python im Schnitt 2823,44 Millisekunden benötig für einen Durchgang und 0,38 Megapixel pro Sekunde ansteuern kann.

Auch mit zehn Durchgängen, aber mit einer Implementierung in der Programmiersprache C++ hat ein besseres Ergebnis ergeben. Die durchschnittliche Ausführungszeit der Durchgänge beträgt 339 Millisekunden und mit einer Ansteuerung von 3,1 Megapixel pro Sekunde.

Diese Ergebnisse haben keine Auswirkung auf die Geschwindigkeit der Implementierung des Spiels, da die Ausgabe auf höchstens zwei RGB-Matrixen mit einer Größe von 2x16x32 Bildpunkten erfolgt. Demzufolge werden bei einer Ausgabefläche von 1024 Bildpunkten und bei 25 Bildern pro Sekunde höchstens 0,02 Megapixel pro Sekunde angesteuert und somit weit entfernt von 0,38 Megapixel.

Die Implementierungen der beiden Anwendungen befinden sich im Anhang D und E als Quellcode.

## 6.4 Spielcontroller

Für die Erstellung von zwei Spielcontrollern benötigt man zwei Lochrasterplatinen, ausreichend Kupferlitze, zwei Stück von dreipoligen Stiftleisten mit einem geraden Aufbau und vier Tasten. Die Lochrasterplatinen und die Kupferlitze haben dieselben Eckdaten, wie im Abschnitt 6.1.2 beschrieben. Alle Komponenten haben einen Rastermaß von 2,54 mm und einen Bohrdurchmesser von 1,0 mm.

Die Komponenten sind, wie in der Abbildung 21 abgebildet, zu positionieren. Anschließend sind die einzelnen Komponenten, gemäß dem Schaltplan aus Anhang C, miteinander zu verbinden. Auch hier ist es empfehlenswert, die Kontakte mit einem Voltmeter auf die Durchgangsfunktionalität oder Kurzschluss zu überprüfen. Mit passenden Kabeln lassen sich die Eingabegeräte mit der Anschlussplatine verbinden. Dafür eignen sich auch Verbindungskabel. Mit Hilfe der beiden Tasten kann der Spieler während des Spiels seinen Schläger vertikal hoch und runter bewegen, um den sich annähernden Ball abzuschlagen. Mit der linken Taste lässt sich der Schläger runter und mit der rechten Taste hoch bewegen.

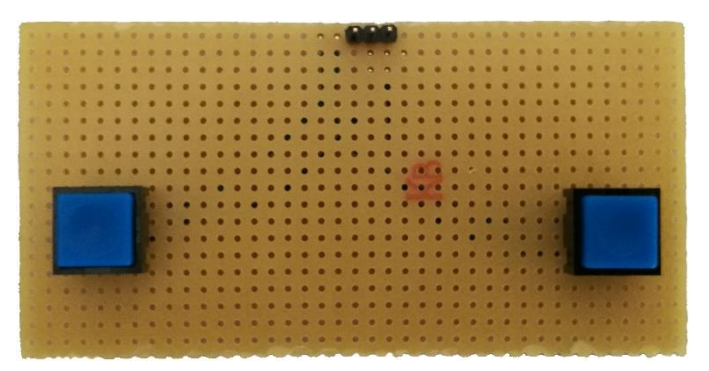

Abbildung 21: Ein fertiger Spielcontroller

## 6.5 Externe Audiokarte

Laut Abschnitt 6.2.2, ist durch die Ansteuerung von RGB-Matrixen nicht mehr möglich, die interne Audiokarte zu verwenden. Als Abhilfe kann man eine externe Audiokarte über einen freien USB Anschluss anschließen.

Für die Umsetzung dieses Vorhabens kommt eine USB Audiokarte der Marke *LogiLink* zum Einsatz (siehe Abbildung 22). Um die benachbarten USB Anschlüsse durch die Audiokarte nicht zu verdecken, ist es vom Vorteil ein USB-Verlängerungskabel für die Verbindung der Audiokarte mit dem Raspberry Pi zu verwenden. Die Karte verfügt über zwei 3,5 mm Buchsenanschlüsse. Ein Anschluss ist für ein Mikrofon (rot) und der andere für den Anschluss von Lautsprechern oder einem Kopfhörer (grün) vorgesehen.

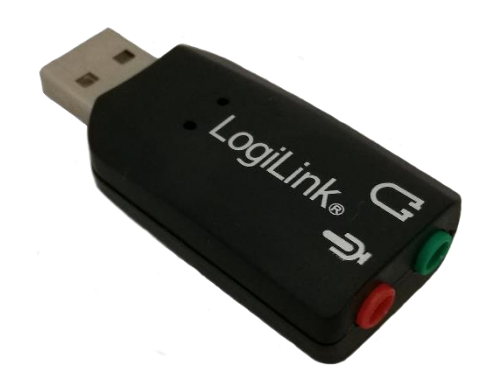

Abbildung 22: USB-Audiokarte

Bevor man die Audiokarte für die Tonausgabe verwendet, muss diese als Standard Audioausgabegerät im System definiert sein. Dafür konfiguriert man die *asound.conf* Datei. Diese befindet sich im Verzeichnis *etc*. Mit einem Texteditor, zum Beispiel mit *nano*, kann man die *asound.conf* Datei öffnen und den Inhalt aus dem Listing 3 eintragen. [26]

pcm.!default{ # Name
 type hw # Kernel PCM

- 3 card 1 # Nummer oder Name der Karte
- 4 device 0 # Gerätenummer
- 5

Listing 3: Eintrag asound.conf

## 6.5.1 Lautsprecher

Als Lautsprecher kommt ein Mini-Canon Bluetooth-Lautsprecher der Firma *EasyAcc* zum Einsatz. Dieser Lautsprecher wird über den Audioausgang der Audiokarte und den Audioeingang des Lautsprechers mit Hilfe eines Kabels verbunden.

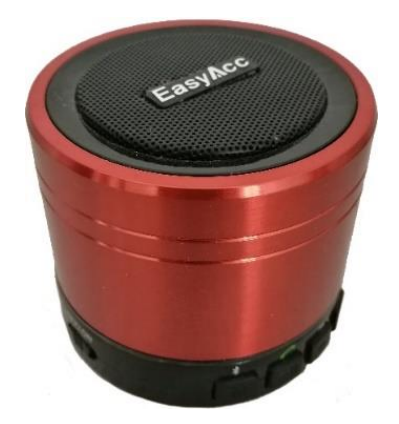

Abbildung 23: Lautsprecher

## 6.6 Spiel-Implementierung

In diesem Abschnitt ist die Implementierung des Spiels *Pong auf einer RGB-Matrix* beschrieben. Die Implementierung erfolgt in der Programmiersprache Python in der Version 3. Als Entwicklungsumgebung kommt die schon im Kapitel 4 erwähnte *Python IDLE 3* zum Einsatz. In folgenden Abschnitten ist die grundlegende Implementierung des Spiels beschrieben. Der vollständige Quellcode befindet sich im Anhang F.

## 6.6.1 Python Pakete und Module

Für die Implementierung des Spiels ist es notwendig, zusätzliche Pakete und Module zu importieren und zu installieren.

## Paket rgbmatrix

Mit dem Paket *rgbmatrix* und mit beinhaltenden Modulen *RGBMatrix*, *RGBMatrix-Options* und *graphics* kann man die RGB-Matrix ansteuern, konfigurieren und grafische Inhalte erstellen und anschließend auf einer oder mehreren RGB-Matrix ausgeben.

#### Modul argparse

Für die Definition und Verwendung von Argumenten ist das Modul *argparse* zuständig. Damit ist es möglich, eine Python Anwendung mit diversen Argumenten auszuführen.

## Modul time

Modul time, bietet diverse Funktionen in Bezug auf die Zeit.

### Modul random

Mit Modul random kann man mit integrierten Funktionen Pseudozufallszahlen erzeugen.

#### Modul RPi.GPIO

Der *RPi.GPIO* Modul ermöglicht aus einer Python Anwendung heraus die Konfiguration und den Zugriff auf die GPIOs des Raspberry Pis.

#### Modul threading

Mit dem Modul threading kann man einzelne Prozesse parallelisieren.

#### Paket PyGame

Das Paket *PyGame* beinhaltet eine diverse Sammlung von Modulen für die Implementierung von Spielen. Mit diesen Modulen lassen sich Grafische- und Audioinhalte verarbeiten sowie eine Kommunikation mit Eingabegeräten herstellen. Um PyGame Paket zu installieren, öffnet man ein Terminalfenster und installiert zusätzliche Pakete auf dem System. Die zusätzlichen Pakete sind für den Kompilierprozess des PyGame Paketes notwendig. [27] Der notwendige Ausführungsbefehl für die Installation der Pakete sieht wie folgt aus:

\$ sudo apt-get install mercurial python3-dev python3-numpy libav-tools libsdlimage1.2-dev libsdl-mixer1.2-dev libsdl-ttf2.0-dev libsmpeg-dev libsdl1.2-dev libportmidi-dev libswscale-dev libavformat-dev libavcodec-dev

Als nächstes lädt man mit der Anwendung *Mercurial* den Quellcode von der PyGame Projektseite herunter. Nachdem das Herunterladen abgeschlossen ist, navigiert man in das Verzeichnis *pygame* und stoßt den Kompilierprozess an. Nach dem der Quellcode kompiliert ist, installiert man den PyGame Paket. [27] Die Befehle für das Herunterladen, Kompilieren und Installieren des Paketes sehen wie folgt aus:

\$ hg clone https://bitbucket.org/pygame/pygame\$ cd pygame\$ python3 setup.py build\$ sudo python3 setup.py install

## 6.6.2 Argumente

Die Entgegennahme der Argumente lässt sich mit der Funktion *ArgumentParser()*, des Moduls *argparse* realisieren und mit der Funktion *add\_argument()* kann man die Argumente definieren und deklarieren. Für das Spiel sind sieben Argumente notwendig. Mit den Argumenten, wie in Listing 4 dargestellt ist, lassen sich diese definieren und initialisieren.

## **Notwendige Argumente**

- Anzahl der Reihen einer RGB-Matrix
- Anzahl der seriell angeschlossenen RGB-Matrixen.
- Anzahl der parallel angeschlossenen RGB-Matrixen.
- Helligkeit der Bildpunkte
- Pulsweitenmodulation
- Die Spiel Geschwindigkeit
- Beim welchem Punktestand ist das Spiel zu Ende

Listing 4: Implementierung der Argumente

## 6.6.3 Spiel Einstellungen

Die RGB-Matrix wird standardmäßig mit vordefinierten Einstellungen angesteuert. Diese lassen sich manuell oder mit Hilfe von Argumenten ändern. Dafür steht die Funktion *options* im Modul *RGB-MatrixOptions* zu Verfügung. Mit dieser Funktion lassen sich die einzelnen Attribute, wie die Anzahl der Reihen, Anzahl der parallelen und seriellen Kaskadierungen, Helligkeit und die Pulsweitenmodulation, steuern. Eine Ausgewählte Konfigurationsübersicht ist im Listing 5 dargestellt.

```
1 options = RGBMatrixOptions()
```

2 options.rows = args.ledrows

```
3 options.chain_length = args.seriell
```

- 4 options.parallel = args.parallel
- 5 options.pwm\_bits = 11
- <sub>6</sub> options.brightness = args.brightness
- 7 options.pwm\_lsb\_nanoseconds = args.pwmlsb

Listing 5: Einstellungen der RGB-Matrix

## 6.6.4 Initialisierung der Matrix und der Einstellungen

Um die Wirksamkeit der geänderten Einstellungen zu erreichen, ist es notwendig, diese zu initialisieren. Das Initialisieren geschieht mit der Funktion *RGBMatrix()*. Der grafische Inhalt wird nach dem Doppelpufferungsverfahren auf der RGB-Matrix dargestellt. Dadurch verringert man das vorkommende Flimmern, bei der Ausgabe vom grafischen Inhalten. Die Initialisierung der Matrix und der Einstellungen sind im Listing 6 dargestellt.

```
1 # Definition der RGB-Matrix
```

- 2 matrix = RGBMatrix(options = options)
- 3 double\_buffer = matrix.CreateFrameCanvas()

Listing 6: Initialisierung der Matrix und Einstellungen

#### 6.6.5 Positionierung der Objekte

Bevor man mit der Implementierung der grafischen Objekte beginnt, ist es empfehlenswert zu erfahren, wie die Positionierung der Objekte auf der RGB-Matrix erfolgt. Die Positionierung erfolgt in einem Koordinatensystem. Der Koordinatenursprung ist in der oberen linken Ecke. Der Koordinatenursprung hat die Koordinaten (X|Y)=(0|0). Die Länge der X-Achse berechnet man, in dem die Anzahl der Bildpunkte einer RGB-Matrix minus eins subtrahiert und die Differenz mit der Anzahl der seriell angeschlossenen Matrizen multipliziert. Die Höhe auf der Y-Achse berechnet man, indem man die Anzahl der Reihen einer RGB-Matrix minus eins subtrahiert und die Differenz mit der Anzahl der parallel angeschlossenen Matrixen multipliziert. [23] In der Abbildung 24, ist eine Skizze eines Koordinatensystems, in der die relevanten Komponente skizziert sind.

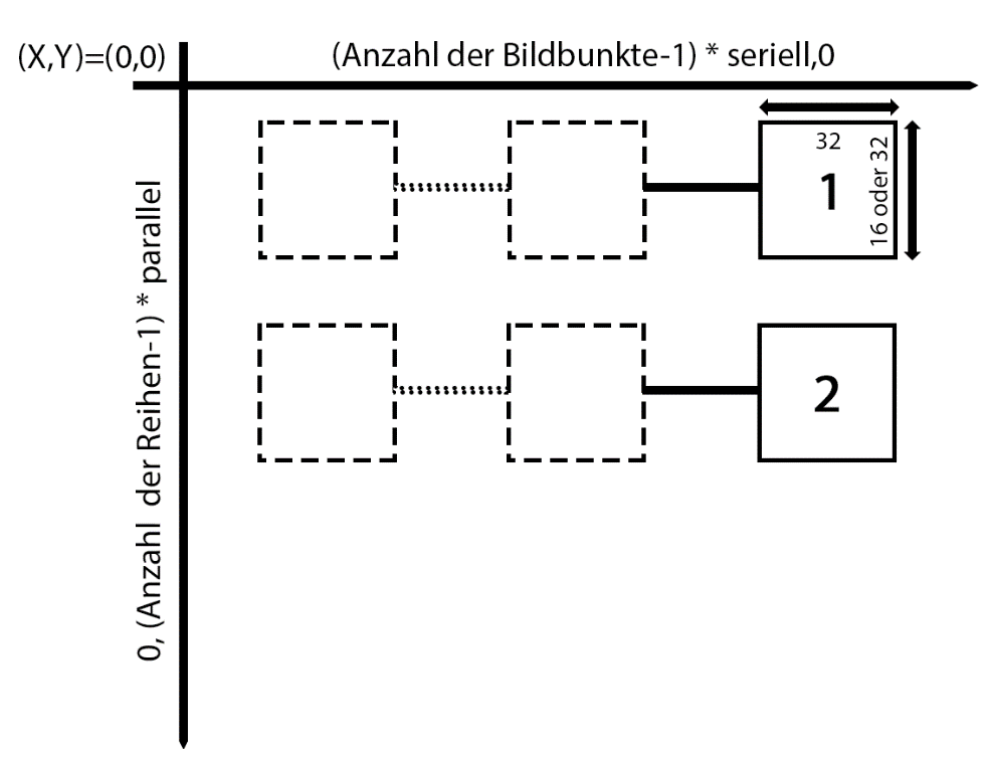

Abbildung 24: Positionierung im Koordinatensystem<sup>15</sup>

#### 6.6.6 Variablen

An unterschiedlichen Stellen im Quellcode, zum Beispiel in den Funktionen, ist es notwendig, mit Werten zu arbeiten, die global definiert sind. Damit beseitigt man das wiederholte Berechnen des gleichen Wertes. Folgende Variablen sind für die Implementierung notwendig:

<sup>&</sup>lt;sup>15</sup> Eigene Darstellung, angelehnt an https://github.com/hzeller/rpi-rgb-led-matrix/blob/master/wiring.md

## Vertikale- und Horizontale Anzahl der Bildpunkte

Es sind zwei Integer Variablen zu definieren und zu initialisieren. Diese liefern je einen Wert für die Horizontale- und die Vertikaleanzahl der Bildpunkte. Als Ausgangswerte kann man die Werte aus den Argumenten oder aus den *options* Werten verwenden.

## Startpunkt der zwei Schläger auf der Y-Achse

Für die Ermittlung der Ausgangspunkte der beiden Schläger sind zwei Variablen vom Typ Integer zu definieren und zu initialisieren. Diese liefern den mittigen Punkt des Spielfeldes auf der Y-Achse.

## **Ballposition auf X- und Y-Achse**

Für die mittige Ausgangsposition des Balles sind zwei Variablen vom Typ Integer zu definieren und zu initialisieren. Diese Variablen liefern die Werte der Positionen auf der X- und Y-Achse. Der Ausgangswert der Y-Achse soll per Zufallszahl (siehe Listing 7) definiert sein und der Wert auf der X-Achse ist die mittige Position auf der horizontalen Linie.

```
    def randomnum(yAxis):
    ypos=0
    for i in range(yAxis):
    ypos= random.randrange(2, yAxis-5, 1)
    return ypos
```

Listing 7: Quellcode für eine Zufallszahl

## Definition der Ballbewegung

Für die Bewegung des Balles sind zwei Variablen vom Typ Integer zu definieren und zu initialisieren. Die eine Variable gibt den Wert, für die Position auf der X-Achse und die andere Variable den Wert auf der Y-Achse. Dabei hat eine Variable den Wert +1 und die andere den Wert -1. Oder man generiert diese Werte per Zufallsgenerator.

## Punktezähler

Für den Punktestand sind zwei Variablen vom Typ Integer zu definieren und zu initialisieren. Jede Variable hat einen Ausgangswert von 0.

## **Definition der Farben**

Die vorherige Definition der einzelnen Farben erleichtert bei der späten Implementierung die Zuweisung der Farben an unterschiedliche Grafikelemente. Die Definition geschieht mit Hilfe des Moduls *graphics* und der Funktion *Color(R, G, B)*. Die Funktion *Color()* 

nimmt drei Integer Werte entgegen. Jeder Wert steht für eine Farbe (Rot, Grün, Blau) die jeweils im Bereich von 0 bis 255 sind. Damit lassen sich drei Grundfarben erstellen. Ein Beispiel für die Definition der drei Grundfarben ist im Listing 8 zusehen.

1 # Definition der Farben

```
_2 red = graphics.Color(255, 0, 0)
```

- $_{3}$  green = graphics.Color(0, 255, 0)
- 4 blue = graphics.Color(0, 0, 255)

## Listing 8: Definition der Farben

## Definition und Auswahl der Schriftarten

Im Ordner *rpi-rgb-led-matri/fonts* befinden sich unterschiedliche monochrome Schriftarten. Diese Schriften eignen sich hervorragend für die Verwendung im Zusammenhang mit der RGB-Matrix. Bevor man eine Zeichenkette auf der RGB-Matrix ausgibt sind die Schriftarten, wie im Listing 9 dargestellt zu laden.

1 font = graphics.Font()

2 font.LoadFont("fonts/5x7.bdf")

Listing 9: Definition und Laden der Schriftarten

## 6.6.7 Spielfeld

Für die Definition der visuellen Spielfeldgröße erstellt man eine Funktion, die zwei integer Argumente entgegennimmt. Das eine Argument nimmt die horizontale Länge und das zweite Argument die vertikale Länge des Spielfeldes entgegen. Mit der Funktion *DrawLine(Speicher, x1, y1, x2, y2, Farbe)* aus dem Modul *graphics* kann man eine Linie auf der RGB-Matrix darstellen. Im Listing 10 ist der Quellcode der Funktion *matchfield()* dargestellt.

```
1 def matchfield(horizontal, vertical):
```

- 2 # Linie oben
- 3 graphics.DrawLine(double\_buffer, 0, 0, horizontal, 0, blue)
- 4 # Linie unten
- 5 graphics.DrawLine(double\_buffer, 0, vertical, horizontal, vertical, blue)

Listing 10: Quellcode der Funktion matchfield()

## 6.6.8 Spielball

Für die Definition eines Balles erstellt man eine Funktion, die zwei integer Argumente entgegennimmt. Das eine Argument stellt die Position auf der X-Achse und das zweite Argument die Position auf der Y-Achse dar. Für die Argumente sind, die im Abschnitt 6.6.6 beschriebenen globalen Variablen, zu verwenden. Der Ball ist durch einen Bildpunkt dargestellt. Dieser Bildpunkt lässt sich mit der Funktion *SetPixel(x, y, Farbe)* aus dem Paket *rgbmatrix* erstellen. Die Funktion *gameball()* ist im Listing 11 dargestellt.

```
1 def gameball(xAxis, yAxis):
```

double\_buffer.SetPixel(xAxis, yAxis, 255, 0, 0)

Listing 11: Quellcodeausschnitt der Funktion gameball()

## 6.6.9 Ballbewegung

Die Implementierung der Ballbewegung erfolgt in dem man die Werte der Variablen für die Ballbewegung aus dem Abschnitt 6.6.6 zu den Variablen für die Ballposition addiert. Das Addieren kann in der Funktion *gameball()* erfolgen, die beim Durchlaufen einer Schleife aufgerufen wird, zum Beispiel in der Funktion für den Bildaufbau (siehe Listing 16). Im Listing 12 ist ein Implementierungsbeispiel für die Bewegung dargestellt.

1 ballposx=ballposx+ballmovementx

2 ballposy=ballposy+ballmovementy

Listing 12: Quellcodeausschnitt für die Ballbewegung

### 6.6.10 Spielschläger

Für die Definition der Schläger erstellt man je eine Funktionen pro Spieler. Für den linken Schläger nimmt die Funktion zwei Argumente und die Funktion für den rechten Schläger nimmt drei Argumente entgegen. Die Funktion mit zwei Argumenten bekommt den Wert der vertikalen Länge des Spielfeldes und einen Wert für die Startposition des Schlägers auf der Y-Achse. Der Wert für die Startposition ist im Abschnitt 6.6.6 beschrieben. Die Funktion für den zweiten Schläger nimmt zusätzlich ein drittes Argument mit dem Wert der horizontalen Länge des Spielfeldes entgegen. Bei einer Spielfeldgröße von 16 mal 32 Bildpunkten hat jeder Schläger eine Länge von zwei Bildpunkten. Die Länge verdoppelt sich proportional zu der Höhe des Spielfeldes.

#### 6.6.11 Steuerung der Spielschläger

Für die Steuerung der Schläger aktiviert man vier interne Pullup-Widerstände der GPIOs. Die Aktivierung der Widerstände ist im Kapitel 4.2.1 beschrieben. Zusätzlich ist je Funktion pro Schläger zu implementieren. Jede Funktion enthält die Anweisung für die Aufwärts- und für die Abwärtsbewegung. Die Bewegung entsteht durch Betätigen der Tasten am Spielcontroller. Dadurch wird die Startposition der Schläger inkrementiert beziehungsweise dekrementiert. Die Entprellzeit darf bei dieser Implementierung nicht zu lang oder zu kurz sein, damit das System ausreichend Zeit hat, um das empfange Signal bei Betätigen einer Taste zu verarbeiten. Ist die Entprellzeit zu lang gesetzt, kann es vorkommen, dass die Bewegung der Schläger teilweise oder komplett aussetzt. Ist die Entprellzeit zu kurz gesetzt, bewegt sich der Schläger zu schnell. Die optimale Entprellzeit für diese Funktion liegt bei 100 ms. Unter anderem ist auf die Spielfeldbegrenzung zu achten, damit sich die Schläger nicht über den Spielfeldrand bewegen. Ein Beispiel für die Implementierung dieser Funktion mit der Erkennung der oberen und unteren Spielfeldbegrenzung ist im Listing 13 dargestellt.

| 1  | def gamecontroller1():                   |
|----|------------------------------------------|
| 2  | global paddle1                           |
| 3  |                                          |
| 4  | bordercollision=int((verticalled+1)/8)   |
| 5  |                                          |
| 6  | while True:                              |
| 7  | input_state01 = GPIO.input(5)            |
| 8  | input_state02 = GPIO.input(3)            |
| 9  |                                          |
| 0  | if input_state01 == False:               |
| 1  | if paddle1==verticalled-bordercollision: |
| 2  | paddle1=verticalled-bordercollision      |
| 3  | else:                                    |
| 4  | paddle1=paddle1+1                        |
| 5  |                                          |
| 6  | if input_state02 == False:               |
| 7  | if paddle1==1:                           |
| 8  | paddle1=1                                |
| 9  | else:                                    |
| 20 | paddle1=paddle1-1                        |
| 21 | time.sleep(0.1)                          |

Listing 13: Implementierung der Funktion gamecontroller1()

## 6.6.12 Kollisionserkennung

Für die Kollisionserkennung erstellt man eine Funktion, die das Zusammenstoßen des Balles mit der Spielfeldbegrenzung, den Schlägern und das Verlassen des Spielfeldes erkennt. Das Erkennen der Kollision erreicht man, indem die Positionswerte auf der X und der Y-Achse der einzelnen Objekte miteinander vergleicht.

## **Obere Begrenzungslinie**

Die Kollision mit der oberen Begrenzungslinie erkennt man, indem man überprüft, ob die Position des Balles auf der Y-Achse den Wert 1 hat.

## **Untere Begrenzungslinie**

Die Kollision mit der unteren Begrenzungslinie erkennt man, indem man überprüft, ob die Position des Balles auf der Y-Achse den Wert von Anzahl der vertikalen Bildpunkten minus eins hat.

## Linke Seite

Das Verlassen des Spielfeldes auf der linken Seite erkennt man, indem man überprüft, ob die Position des Balles auf der X-Achse den Wert kleiner 0 hat.

## **Rechte Seite**

Das Verlassen des Spielfeldes auf der rechten Seite erkennt man, indem man überprüft, ob die Position des Balles auf der X-Achse größer ist als die Anzahl der horizontalen Bildpunkte.

#### Schläger

Die Kollision mit einem Schläger erkennt man, indem die Position des Balles auf der Xund Y-Achse der Position des Schlägers entspricht.

## Auf- und Abprallwinkel

Bei einer erfolgreichen Erkennung eine Kollision ist den Ball abzuprallen. Das Abprallen erreicht man, indem ein Wert auf der X- oder Y-Achse, der für die Bewegung des Balles zuständig ist, invertiert. Dabei ist zu beachten, dass der Abprallwinkel dem Aufprallwinkel gleicht. Für ein besseres Verständnis ist ein Ablauf der Kollision in der Abbildung 25 dargestellt.

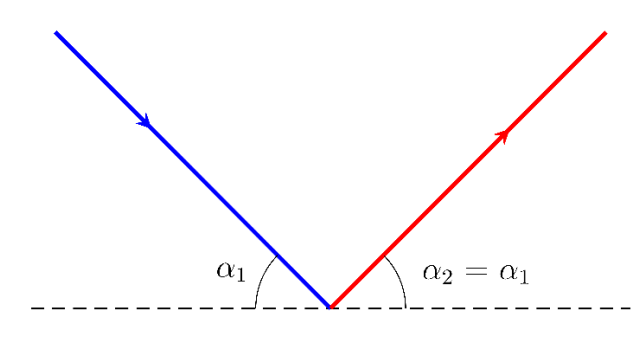

Abbildung 25: Auf- und Abrallwinkel

#### 6.6.13 Punkt

Nachdem der Ball das Spielfeld auf der linken oder rechten Seite verlassen hat, ist der Wert einer der Variablen für den Punktestand zu inkrementieren. Die entsprechenden Variablen sind im Abschnitt 6.6.6 beschrieben.

## 6.6.14 Spielstand

Für die Definition einer Anzeige für den Spielstand während des Spiels ist eine Funktion zu implementieren, die vier Argumente entgegennimmt. Die ersten zwei Argumente nehmen die Anzahl der erreichten Punkte der beiden Spieler entgegen. Das dritte und vierte Argument geben die Größe des Spielfeldes an. Für die Darstellung einer Zeichenkette mit dem Punktestand verwendet man die Funktion *DrawText()* aus dem Modul *graphics*. Bei der Verwendung der Funktion *DrawText()*, ist auf die Verschiebung des Zeichenkette nach rechts zu achten. Die Verschiebung geschieht, indem eine Zehnerstelle oder eine Hunderterstelle auf der linken Seite der Anzeige dazukommt. Für ein besseres Verständnis, ist im Listing 14 ein Ausschnitt der Funktion, die den Punktestand anzeigt, dargestellt.

```
1 def showpoints(points1, points2, xAxis, yAxis):
2     pointsresult=str(points1)+":"+str(points2)
3     if xAxis == 31 and points1<=9:
4        xpos= xAxis -22
5     graphics.DrawText(double_buffer, font, xpos, 8, blue, pointsresult)</pre>
```

Listing 14: Quellcodeausschnitt der Funktion showpoints()

## 6.6.15 Audioeffekte

Die Audioeffekte lassen sich mit Hilfe von Audiodateien erstellen, indem bei einem bestimmten Ereignis eine bestimmte Audiodatei abgespielt wird. Das Abspielen der Audiodateien kann man mit dem Modul *mixer* aus das Paket PyGame realisieren. Als erstes ist den PyGame Paket zu initialisieren. Im nächsten Schritt lädt man die Audiodatei und anschließend spielt diese ab. Im Listing 15 ist ein Beispiel dargestellt, wie man eine Audiodatei abspielt. In dieser Arbeit kommen 8 Bit Klänge zum Einsatz. Die 8 Bit Klänge, kann man von der *opengameart.org* Internetseite herunterladen.

```
1 pygame.init()
```

```
2
```

```
3 def playsoundeffects():
```

```
4 pygame.mixer.music.load('ping_pong_8bit_plop.ogg')
```

5 pygame.mixer.music.play(0)

Listing 15: Quelcodeausschnitt zum Abspielen der Klänge

## 6.6.16 Spielende

Das Ende des Spiels definiert man, indem man eine Funktion implementiert, die überprüft, ob ein Spieler den vordefinierten Punktestand erreicht hat. Diese Funktion nimmt drei Argumente entgegen. Als Vergleichswert für die Punkte der einzelnen Spieler kann man den Wert aus dem Abschnitt 6.6.6 verwenden. Zusätzlich erstellt man, wie im Abschnitt 6.6.14 beschrieben, mit der Funktion *DrawText()* einen Hinweis auf das Spielende und die Ausgabe des Spielstandes. Diese Anzeige bleibt für eine gewisse Zeit eingeblendet. Anschließend startet das Spiel von vorne.

#### 6.6.17 Ausgangsposition

Nach dem Spielende sind alle Objekte und Werte auf die Ausgangsposition zu setzen. Die Ausgangspositionen definiert man mit einer zusätzlichen Funktion. Diese Funktion wird im Anschluss der Anzeige für das Spielende aufgerufen. Die Werte für die Ballposition, Punktestand und die Position der Schläger sind aus dem Abschnitt 6.6.6 zu entnehmen.

#### 6.6.18 Bildaufbau

Mit der Funktion *SwapOnVSync()* aus dem Modul *RGBMatrix* lassen sich die einzelnen grafischen Objekte aus dem Bildspeicher zusammenfügen und auf der RGB-Matrix ausgeben. Dafür erstellt man eine Funktion mit einer Endlosschleife. Beim jedem Durchlauf der Schleife ist die grafische Darstellung auf der RGB-Matrix zu bereinigen. Das Bereinigen erreicht man mit der Funktion *Clear()* aus dem Modul *RGBMatrix*. Als nächstes sind die Anweisungen für den Aufruf der Funktionen zu erstellen, die für Erstellung der grafischen Inhalte im Bildspeicher zuständig sind. Nach dem die Anweisungen erstellt sind, fasst man diese zu einer gemeinsamen Bildsequenz mit der Funktion *SwapOnVSync()* zusammen. Für die Festlegung einer Bildwechselfrequenz nimmt man die Funktion *sleep()* aus dem Modul *time*. Damit lässt sich die Anzahl der anzuzeigenden Bilder pro Sekunde bestimmen. Eine Bildwechselfrequenz von 25 Hz entspricht der Darstellung von 25 Bildern pro Sekunde. Diese Frequenz erreicht man, indem Zeitwert der *sleep()* Funktion 40ms beträgt. Für ein besseres Verständnis, ist ein Ausschnitt der Endlosschleife mit dem Aufruf der *SwapOnVSync()* Funktion im Listing 16 abgebildet.

<sup>1</sup> while True:

<sup>2</sup> matrix.Clear()

<sup>3</sup> matchfield (horizontalleds, verticalled)

<sup>4</sup> showpoints(pointsplayer1, pointsplayer2, horizontalleds, verticalled)

<sup>5</sup> gamepaddle1 (verticalled, paddle1)

<sup>6</sup> gamepaddle2 (horizontalleds, verticalled, paddle2)

<sup>7</sup> collision()

<sup>8</sup> gameball(ballposx, ballposy)

9

10

```
double_buffer = matrix.SwapOnVSync(double_buffer)
```

time.sleep(0.04)

Listing 16: Quellcodeausschnitt der Funktion buildframe()

## 6.6.19 Parallele Prozesse

Das Spiel benötigt vier Threads. Die einzelnen Threads sind für die Aufrufe der Funktionen, die für den Aufbau des Bildes, Steuerung der Schläger und Ausgabe der Klänge zuständig sind. Mit den Threads lassen sich Prozesse parallel ausführen und unabhängig voneinander steuern. Der Grund für die Parallelisierung der Prozesse ist, dass die einzelnen Funktionen eine längere oder kürzere Ausführungszeit, beziehungsweise Reaktionszeit benötigen. Ruft man alle Funktionen hintereinander auf, ohne die Threads einzusetzen, verläuft die Abarbeitung der Funktionen linear. Erst wenn ein Prozess beendet ist, startet ein neuer. Die Threads kann man mit den Funktionen aus dem Module *threading* erstellen. Die Erstellung der Threads ist im Listing 17 dargestellt.

| 1  | def funkthread():                                                  |
|----|--------------------------------------------------------------------|
| 2  | threads=[]                                                         |
| 3  | threads.append(threading.Thread(target=buildframe, args=()))       |
| 4  | threads.append(threading.Thread(target=gamecontroller1, args=()))  |
| 5  | threads.append(threading.Thread(target=gamecontroller2, args=()))  |
| 6  | threads.append(threading.Thread(target=playsoundeffects, args=())) |
| 7  |                                                                    |
| 8  | for t in threads:                                                  |
| 9  | t.daemon =True                                                     |
| 10 | t.start()                                                          |
| 11 | for t in threads:                                                  |
| 12 | t.join()                                                           |

Listing 17: Quellcode der Funktion funkthread()

## 6.6.20 Spiel ausführen

Bei einer erfolgreichen Umsetzung der Anforderungen aus dem Kapitel 5 durch Implementierungsbeschreibung aus diesem Kapitel kann man das Spiel über ein Terminalfenster ausführen. Das Spiel wird mit Administratorrechten mit Hilfe von vordefinierten Argumenten ausgeführt.

## Beispiel

Das Spielfeld bilden zwei parallel angeschlossene RGB-Matrixen. Jede Matrix besteht aus 16 Reihen und die Helligkeit der einzelnen Leuchtpunkte beträgt 80 Prozent. Das Spiel ist zu Ende, wenn ein Spieler einen Punktestand von zehn erreicht hat. Der Befehl zum Ausführen lautet:

\$ sudo python3 spielpong.py --led-rows=16 --led-parallel =2 --led-brightness =80 --end=10

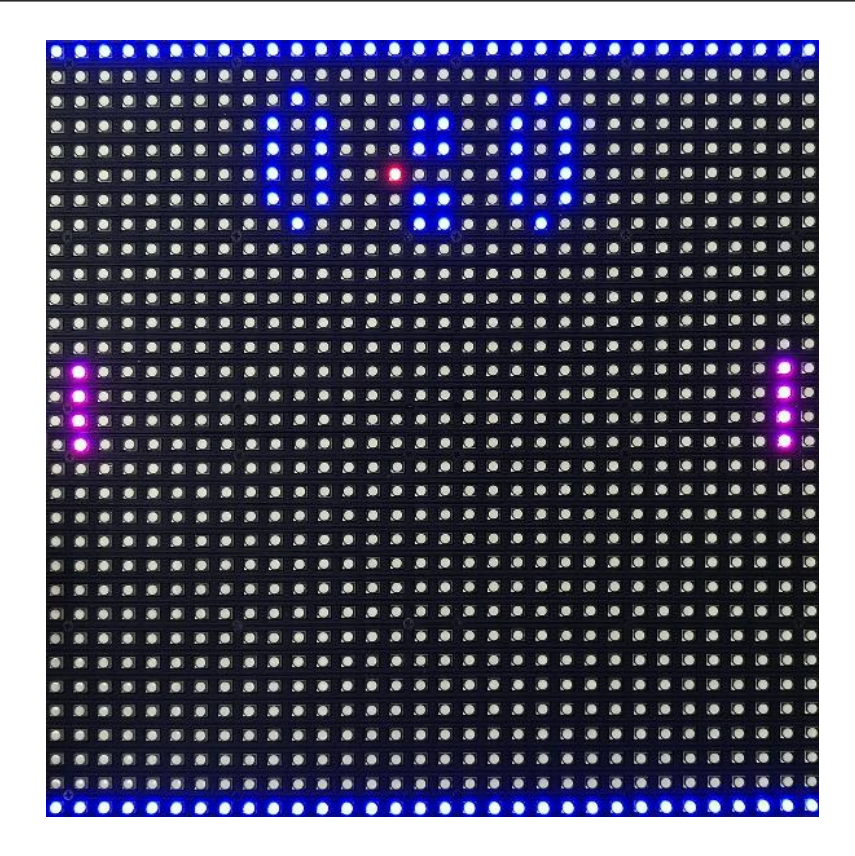

Abbildung 26: Spiel Pong auf einer RGB-Matrix

## 7 Fazit

Die Zielsetzung der vorliegenden Arbeit war ein Spiel vollständig auf einem Einplatinencomputer zu entwickeln und zu implementieren. Dabei erfolgte die Ausgabe auf mehreren RGB-Matrixen. Neben der Ansteuerung RGB-Matrixen wurden unterschiedliche Methoden für die Ansteuerung der Matrixen untersucht. Zusätzlich wurden zwei Prototypen der Geräte entwickelt, die für den Anschluss von RGB-Matrixen und die Steuerung des Spiels zuständig sind. Die Implementierung des Spiels hat gezeigt, dass auch mit einer Programmiersprache, die eine langsamere Ausführungszeit als C++ hat, ein gutes Ergebnis erzielt werden kann, solange man sich bewusst ist, welche Anforderungen gesetzt sind und mit welchen Mitteln diese umgesetzt werden. Eine ausgiebige Untersuchung ist vorausgesetzt, um ein gewünschtes Ergebnis zu erzielen.

Eine der größten Hürden während der Ausarbeitung war sich für eine passende Lösung aus zahlreichen Beschreibungen in Blogs und Internetforen für die Ansteuerung der RGB-Matrixen zu entscheiden. Die meisten Lösungen sind teilweise unvollständig, veraltet oder befanden sich noch in der Entwicklungsphase.

Ein weiteres Hindernis war die Verkabelung der RGB-Matrixen. Bei einer einfachen Verkabelung verliert man schnell den Überblick und ein unkomplizierter Auf- und Abbau der Komponenten ermöglichte keinen sicheren Transport. Auch die Beauftragung für die Erstellung von Anschlussplatinen aus den Entwürfen von Henner Zeller kamen aus zeitlichen Gründen nicht in Frage. Aus diesem Grund fiel die Entscheidung auf die Entwicklung von einer eigenen Anschlussplatine.

Als Ideen für zukünftige Arbeiten wären zum Beispiel der Einsatz von RGB-Matrixen als Bildschirmersatz für Ausgabe von Videomaterial und Übertragung von Inhalten und Information mittels mobiler Geräten wie Smartphones oder Tablets, zu untersuchen.

Anschließend lässt sich sagen, dass die Realisierung der gesetzten Ziele zu voller Zufriedenheit erfolgt sind und es zeigt, dass ein Raspberry Pi sich nicht nur zum Erlernen von Programmiersprachen und Grundlagen von Elektrotechnik eignet, sondern auch für die Umsetzung von unterschiedlichen Projekten.

# Anhang A: Ansteuerung einer RGB-LED

```
# Titel: rgbled.py
 1
   # Autor Dimitri Gubermann
2
3
   import RPi.GPIO as GPIO
4
  import time
5
   import threading
6
7
8
   # Initialisierung der GPIO Anschlüsse
9 GPIO.setmode(GPIO.BOARD)
10 GPIO.setup(12, GPIO.OUT) # rot
11 GPIO.setup(16, GPIO.OUT) # grün
12 GPIO.setup(18, GPIO.OUT) # blau
13
   # Funktion für die Farbe rot
14
   def redcolor():
15
        while True:
16
             # Farbe rot leuchtet
17
             GPIO.output(12,GPIO.HIGH)
18
             time.sleep(0.4)
19
             # Farbe rot leuchtet nicht
20
             GPIO.output(12,GPIO.LOW)
21
             time.sleep(0.8)
22
23
   # Funktion für die Farbe grün
24
   def greencolor():
25
        while True:
26
             GPIO.output(16,GPIO.HIGH)
27
             time.sleep(2.0)
28
             GPIO.output(16,GPIO.LOW)
29
             time.sleep(1.0)
30
31
   # Funktion für die Farbe blau
32
   def bluecolor():
33
        while True:
34
             GPIO.output(18,GPIO.HIGH)
35
             time.sleep(1.0)
36
             GPIO.output(18,GPIO.LOW)
37
             time.sleep(1.5)
38
39
   def shining_colors():
40
     threads = []
41
     threads.append(threading.Thread(target=redcolor, args=()))
42
     threads.append(threading.Thread(target=greencolor, args=()))
43
     threads.append(threading.Thread(target=bluecolor, args=()))
44
     for t in threads:
45
        t.daemon = True
46
        t.start()
47
     for t in threads:
48
        t.join()
49
```

```
50
51 def main():
     try:
52
        shining_colors()
53
     except KeyboardInterrupt:
54
        pass
55
     finally:
56
       GPIO.cleanup()
57
58
59 if __name__ == '__main__':
     main()
60
```

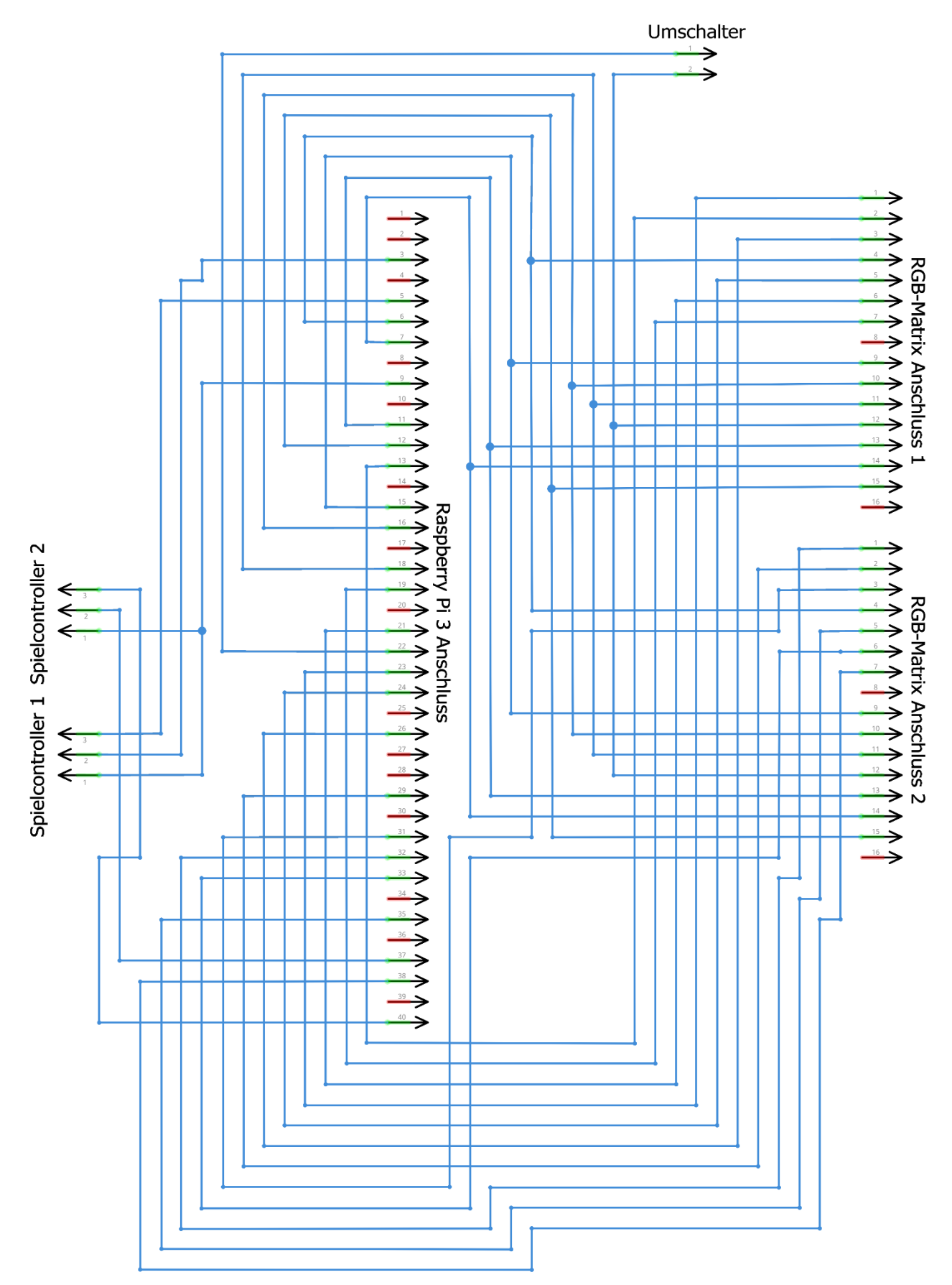

# Anhang B: Schaltplan einer Anschlussplatine

fritzing

# Anhang C: Schaltplan für den Spielcontroller

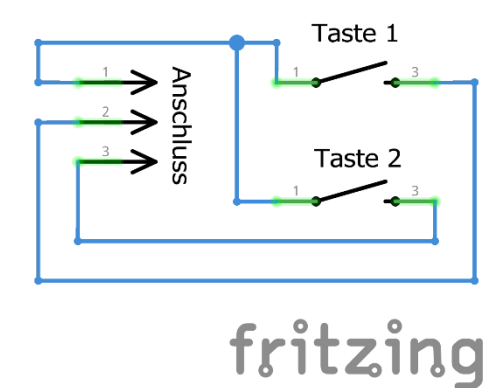

# Anhang D: Geschwindigkeitsmessung mit Python

```
# Quelle: https://github.com/hzeller/rpi-rgb-led-matrix
 1
   # Autor: Henner Zeller
 2
 3
   from rgbmatrix import RGBMatrix
 4
   import time
 5
 6
   canvas = RGBMatrix(32, 1, 1)
 7
 8
   w = canvas.width
 9
10 h = canvas.height
  loops = 1024
11
12
13 | start = time.time();
14
15 for i in range(0, loops):
      col = i \% 256;
16
      for y in range(0, h):
17
        for x in range(0, w):
18
           canvas.SetPixel(x, y, col, 0, 0);
19
20
   duration = time.time() - start
21
22
_{23} pixels = w * h * loops;
24 pixels_per_sec = pixels / duration;
   print("%d pixels, %dms; %.1f Megapixels/s; %.1fHz frame update rate"
25
       % (pixels, 1000.0 * duration, pixels_per_sec / 1e6,
26
         loops / duration))
27
```

# Anhang E: Geschwindigkeitsmessung mit C++

```
1 // Quelle: https://github.com/hzeller/rpi-rgb-led-matrix
   // Autor: Henner Zeller
 2
   // g++ -Iinclude -o speedtest speedtest.cc -Llib -lrgbmatrix -lpthread
 3
 4
   #include "led-matrix.h"
 5
 6 | #include <unistd.h>
   #include <stdio.h>
 7
   #include <sys/time.h>
 8
 9
   using rgb_matrix::RGBMatrix;
10
11
12 typedef int64_t tmillis_t;
13 static tmillis_t GetTimeInMillis() {
      struct timeval tp;
14
      gettimeofday(&tp, NULL);
15
      return tp.tv_sec * 1000 + tp.tv_usec / 1000;
16
   }
17
18
   int main(int argc, char *argv[]) {
19
    RGBMatrix *canvas = rgb_matrix::CreateMatrixFromFlags(&argc, &argv, NULL);
20
    if (canvas == NULL)
21
      return 1;
22
23
    const int w = canvas -> width();
24
     const int h = canvas -> height();
25
     const int loops = 1024;
26
27
     const tmillis_t start = GetTimeInMillis();
28
29
     for (int i = 0; i < loops; ++i) {
30
      const uint8_t col = i & 0xff;
31
      for (int y = 0; y < h; ++y) {
32
       for (int x = 0; x < w; ++x) {
33
        canvas->SetPixel(x, y, col, 0, 0);
34
       }
35
      }
36
     }
37
     const tmillis_t duration = GetTimeInMillis() - start;
38
     const int pixels = w * h * loops;
39
     const float pixels_per_sec = 1000.0 * pixels / duration;
40
     printf("%d pixels, %lldms; %.1f Megapixels/s; %.1fHz frame update rate\n",
41
         pixels, duration, pixels_per_sec / 1e6,
42
         1000.0 * loops / duration);
43
44
    canvas->Clear();
45
```

46 delete canvas;
47
48 return 0;
49 }

# Anhang F: Pong auf einer RGB-Matrix

```
# Datei: spielpong.py
 1
  # Titel: Pong auf einer RGB-Matrix
2
  # Autor: Dimitri Gubermann
3
4
5 from rgbmatrix import RGBMatrix, RGBMatrixOptions
 6 from rgbmatrix import graphics
7 from argparse import ArgumentParser
8 import time
9 import os, sys
10 import random
11 import RPi.GPIO as GPIO
12 import threading
13 import pygame
14
  # Paket PyGame initialisieren
15
  pygame.init()
16
17
18 # Initialisieren der GPIO Anschlüsse
19 GPIO.setmode(GPIO.BOARD)
   GPIO.setup(5, GPIO.IN, pull_up_down = GPIO.PUD_UP)
20
21 GPIO.setup(3, GPIO.IN, pull_up_down = GPIO.PUD_UP)
22 GPIO.setup(40, GPIO.IN, pull_up_down = GPIO.PUD_UP)
  GPIO.setup(37, GPIO.IN, pull_up_down = GPIO.PUD_UP)
23
24
25 # Definition und Deklaration der Argumente
26 # Anzahl der Reihen 16, 32 ist eine natürliche Zahl (integer)
27 # Anzahl der seriell angeschlossenen RGB-Matrizen ist eine natürliche Zahl (integer)
   # Anzahl der parallel angeschlossenen RGB-Matrizen (1-2) ist iene natürliche Zahl
28 (integer)
29 # Helligkeit der RGB-Matrix 0-100, ist eine natürliche Zahl (integer)
30 # PWM ist eine natürliche Zahl (integer)
  # Geschwindigkeit ist eine Fließkommazahl(float)
31
  # Spielende ist eine natürliche Zahl (integer)
32
33
  parser = ArgumentParser()
34
35
36 parser.add_argument("-r", "--led-rows", dest="ledrows",
               help="Anzahl der Reihen einer RGB-Matrix 16,32 oder 64", type=int,
37 default=16)
38 | parser.add_argument("-s", "--led-chain", dest="seriell",
               help="Anzahl der seriell angeschlossenen RGB-Matrizen", type=int,
39 default=1)
  parser.add_argument("-p", "--led-parallel", dest="parallel",
40
               help="Anzahl der parallel angeschlossenen RGB-Matrizen 1-2", type=int,
41 default=1)
42 parser.add_argument("-b", "--led-brightness", dest="brightness",
```

```
help="Helligkeit der RGB-Matrix 0-100", type=int, default=100)
43
   parser.add_argument("-pw", "--led-pwm-lsb-nanoseconds", dest="pwmlsb",
44
               help="PWM standard 130", type=int, default=130)
45
   parser.add_argument("-sp", "--speed", dest="speed",
46
               help="Geschwindigkeit des Spiels", type=float, default=0.04)
47
   parser.add_argument("-e", "--end", dest="end",
48
               help="Spielen bis x Punkte, Standard ist 10", type=int, default=10)
49
50
   args = parser.parse_args()
51
52
   # Hier ist die Konfiguration der RGB-Matrix definiert und deklariert.
53
   options = RGBMatrixOptions()
54
   options.rows = args.ledrows
55
56 options.chain_length = args.seriell
   options.parallel = args.parallel
57
58 options.hardware_mapping = 'regular'
59 options.pwm_bits = 11
_{60} options.brightness = args.brightness
   # Wenn es zu stark flimmert, hoch oder runtersetzen
61
   options.pwm_lsb_nanoseconds = args.pwmlsb
62
63
   #Definition der RGB-Matrix
64
   matrix = RGBMatrix(options = options)
65
   double_buffer = matrix.CreateFrameCanvas()
66
67
   # Definition der Farben
68
   red = graphics.Color(255, 0, 0)
69
   green = graphics.Color(0, 255, 0)
70
   blue = graphics.Color(0, 0, 255)
71
72
   # Variablen für die vertikale und horizontale Anzahl der LEDs
73
   horizontalleds = options.chain_length*32-1
74
   verticalled = options.parallel*options.rows-1
75
76
   # Berechnung der Position auf der y-Achse der beiden Schläger
77
   def paddleposition(yAxis):
78
79
     ypos=0
80
     ypos = ((yAxis-1-(16*options.parallel)/8))/2+1
81
82
83
     return ypos
84
   # Variable für die Position und Bewegung der Schläger
85
   paddle1=int(paddleposition(verticalled))
86
   paddle2=int(paddleposition(verticalled))
87
88
```

```
# Wert für die Zufallsposition auf der vertikalen Achse
89
    def randomnum(yAxis):
 90
 91
      ypos=0
 92
 93
      for i in range(yAxis):
 94
         ypos= random.randrange(2, yAxis-5, 1)
 95
 96
      return ypos
 97
 98
    # Zufälliger Anstoß nach links oder rechts
 99
    def kickoffleftright():
100
101
      leftright=0
102
      tempnum=0
103
104
      for i in range(10):
105
         tempnum=random.randrange(-10, 10, 1)
106
107
      if(tempnum>-1):
108
         leftright=+1
109
110
      elif(tempnum<1):
111
         leftright=-1
112
113
      return leftright
114
115
    # Ballposition
116
    ballposx=int(options.chain_length*32/2)
117
    ballposy=randomnum(verticalled)
118
119
    # Ballbewegung
120
    ballmovementx = kickoffleftright()
121
    ballmovementy = kickoffleftright()
122
123
    # Variablen für den Punktestand
124
    pointsplayer 1 = 0
125
    pointsplayer2 = 0
126
127
    # Variable für Ton
128
    soundnum=0
129
130
    # Variable für die Zeit zum zählen der Zeit beim Erzielen von Punkt
131
    timecounter=0
132
133
134 # Laden der Schriftarten
```
```
135 font = graphics.Font()
    font.LoadFont("fonts/5x7.bdf")
136
137
    # Funktion für das Inkrementieren der Punkte
138
    def gamescore(gamescore):
139
140
       gamescore=gamescore+1
141
      return gamescore
142
143
    # Funktion für die Anzeigen der Punkte
144
    def showpoints(points1,points2,xAxis,yAxis):
145
146
147
      pointsresult=str(points1)+":"+str(points2)
      xpos=0
148
      ypos=0
149
150
      if xAxis == 31 and points 1 \le 9:
151
         xpos=xAxis-22
152
153
      elif xAxis == 31 and points1>=10:
154
         xpos=xAxis-27
155
156
      elif xAxis == 31*options.chain_length+1 and points1<=9:
157
         xpos=xAxis-38
158
159
      elif xAxis == 31*options.chain_length+1 and points1>=10:
160
         xpos=xAxis-43
161
162
      graphics.DrawText(double_buffer, font, xpos, 8, blue, pointsresult)
163
164
    # Funktion für den Aufbau des Spielfeldes
165
    def matchfield(horizontal, vertical):
166
      #DrawLine(Startpunkt(x,y), Endpunkt(x1,y2))
167
168
      # Linie oben
169
      graphics.DrawLine(double_buffer, 0, 0, horizontal, 0, blue)
170
171
      # Linie unten
172
      graphics.DrawLine(double_buffer, 0, vertical, horizontal, vertical, blue)
173
174
    # Diese Funktion berechnet die Länge des linken Schlägers
175
    # und positioniert diese auf dem Spielfeld
176
    def gamepaddle1(yAxis,ypos):
177
178
      paddlelength=int((yAxis+1))/8
179
180
```

```
double_buffer.SetPixel(1, ypos, 255, 0, 255)
181
182
       for i in range(1, int(paddlelength)):
183
         double_buffer.SetPixel(1, ypos+i, 255, 0, 255)
184
185
    # Diese Funktion berechnet die Länge des rechten Schlägers
186
    # und positioniert diese auf dem Spielfeld
187
    def gamepaddle2(xAxis,yAxis,ypos):
188
189
       paddlelength=int((yAxis+1))/8
190
191
       double_buffer.SetPixel(xAxis-1, ypos, 255, 0, 255)
192
193
       for i in range(1, int(paddlelength)):
194
         double_buffer.SetPixel(xAxis-1, ypos+i, 255, 0, 255)
195
196
    # Diese Funktion ist für die vertikale Bewegung des linken
197
    # Schlägers zuständig
198
    def gamecontroller1():
199
       global paddle1
200
201
       bordercollision=int((verticalled+1)/8)
202
203
       while True:
204
         input_state01 = GPIO.input(5)
205
         input_state02 = GPIO.input(3)
206
207
         if input_state01 == False:
208
            if paddle1==verticalled-bordercollision:
209
              paddle1=verticalled-bordercollision
210
211
            else:
212
              paddle1=paddle1+1
213
214
         if input_state02 == False:
215
            if paddle1==1:
216
              paddle1=1
217
218
            else:
219
              paddle1=paddle1-1
220
221
         time.sleep(0.1)
222
223
224 # Diese Funktion ist für die vertikale Bewegung des rechten
225 # Schlägers zuständig
226 def gamecontroller2():
```

```
global paddle2
227
228
       bordercollision=int((verticalled+1)/8)
229
230
       while True:
231
         input_state01 = GPIO.input(40)
232
         input_state02 = GPIO.input(37)
233
         if input_state01 == False:
234
            if paddle2==verticalled-bordercollision:
235
              paddle2=verticalled-bordercollision
236
237
            else:
238
239
              paddle2=paddle2+1
240
         if input_state02 == False:
241
242
            if paddle2==1:
243
              paddle2=1
244
245
            else:
246
              paddle2=paddle2-1
247
248
         time.sleep(0.1)
249
250
    # Diese Funktion ist für die Positionierung und Bewegung des Balles
251
    # auf dem Spielfeld zuständig
252
    def gameball(xAxis,yAxis,timex):
253
       global timecounter
254
       global ballposx
255
       global ballposy
256
257
       if timex==int(3/args.speed):
258
         # Ballposition
259
         ballposx=int(options.chain_length*32/2)
260
         ballposy=randomnum(verticalled)
261
         timecounter=0
262
263
       elif timex==0:
264
         ballposx=ballposx+ballmovementx
265
         ballposy=ballposy+ballmovementy
266
         double_buffer.SetPixel(xAxis, yAxis, 255, 0, 0)
267
268
    # Diese Funktion ist für die Kollisionserkennung zuständig
269
    def collision():
270
       global paddle1
271
       global paddle2
272
```

```
global ballmovementx
273
       global ballmovementy
274
       global ballposx
275
       global ballposy
276
       global pointsplayer1
277
       global pointsplayer2
278
       global soundnum
279
       global timecounter
280
281
       soundnum=0
282
       above=1
283
      below=options.rows*options.parallel-2
284
      leftside=0
285
      rightside=32*options.chain_length-1
286
       paddlesize=(verticalled+1)/8+1
287
288
      ##Kollision mit der rechten Seite##
289
      if ballposx==rightside:
290
         pointsplayer1=gamescore(pointsplayer1)
291
         soundnum=2
292
293
      elif ballposx > 32*options.chain_length-1:
294
         timecounter=timecounter+1
295
         ballmovementx = +1
296
         ballmovementy = +1
297
298
      ##Kollision mit der oberen Linie##
299
      if ballposy==above:
300
         ballmovementy = +1
301
         soundnum=1
302
303
       ##Kollision mit der linken Seite##
304
      if ballposx==leftside:
305
         pointsplayer2=gamescore(pointsplayer2)
306
         soundnum=2
307
308
      elif ballposx < 0:
309
         timecounter=timecounter+1
310
         ballmovementx = -1
311
         ballmovementy = -1
312
313
       ##Kollision mit der unteren Seite##
314
      if ballposy==below:
315
         ballmovementy = -1
316
         soundnum=1
317
318
```

```
##Kollision mit dem Schläger1##
319
      if ((paddle1-1 <= ballposy <= paddle1+paddlesize) and (ballposx==2)):
320
         ballmovementx = +1
321
         soundnum=1
322
323
       ##Kollision mit dem Schläger2##
324
      if (paddle2-1 <= ballposy <= paddle2+paddlesize) and (ballposx==horizontalleds-
    2):
325
         ballmovementx = -1
326
         soundnum=1
327
328
329
    # Diese Funktion ist für die Ausgabe von Punkten am Ende des Spiels zuständig
    def gameover(points1,points2,xAxis):
330
       global soundnum
331
332
      xpos=0
333
      ypos=14
334
       soundnum=0
335
      pointsresult=str(points1)+":"+str(points2)
336
337
      if xAxis == 31 and points1<=9:
338
         xpos=xAxis-22
339
340
      elif xAxis == 31 and points1>=10:
341
         xpos=xAxis-27
342
343
      elif xAxis == 31*options.chain_length+1 and points1<=9:
344
         xpos=xAxis-38
345
346
      elif xAxis == 31*options.chain_length+1 and points1>=10:
347
         xpos=xAxis-43
348
349
      if(xAxis>31):
350
         graphics.DrawText(double_buffer, font, 1, 7, blue, "Spielendende")
351
352
      elif(verticalled>15):
353
         graphics.DrawText(double_buffer, font, 1, 10, blue, "Spiel-")
354
         graphics.DrawText(double_buffer, font, 1, 17, blue, "ende")
355
         ypos=25
356
357
      elif(verticalled<16):
358
         graphics.DrawText(double_buffer, font, 1, 7, blue, "Ende")
359
360
       graphics.DrawText(double_buffer, font, xpos, ypos, blue, pointsresult)
361
362
363 # Diese Funktion setzt alle Komponente auf die
```

| 364 | # Ausgangspositionen zurück.                                          |
|-----|-----------------------------------------------------------------------|
| 365 | def startingposition():                                               |
| 366 |                                                                       |
| 367 | global ballposx                                                       |
| 368 | global ballposy                                                       |
| 369 | global ballmovementx                                                  |
| 370 | global ballmovementy                                                  |
| 371 | global pointsplayer1                                                  |
| 372 | global pointsplayer2                                                  |
| 373 | global paddle1                                                        |
| 374 | global paddle2                                                        |
| 375 |                                                                       |
| 376 | # Ballposition zurücksetzen                                           |
| 377 | ballposx=int(options.chain_length*32/2)                               |
| 378 | ballposy=randomnum(verticalled)                                       |
| 379 | ballmovementx = kickoffleftright()                                    |
| 380 | ballmovementy = kickoffleftright()                                    |
| 381 |                                                                       |
| 382 | # Punktestand auf 0 setzen                                            |
| 383 | pointsplayer1 = 0                                                     |
| 384 | pointsplayer $2 = 0$                                                  |
| 385 |                                                                       |
| 386 | # Spielschläger auf Ausgangsposition setzen                           |
| 387 | paddle1=int(paddleposition(verticalled))                              |
| 388 | paddle2=int(paddleposition(verticalled))                              |
| 389 |                                                                       |
| 390 | # Funktion zum Abspielen von Audioklängen                             |
| 391 | def playsoundeffects():                                               |
| 392 | global soundnum                                                       |
| 393 |                                                                       |
| 394 | while True:                                                           |
| 395 | if( soundnum==1 and timecounter<1):                                   |
| 396 | pygame.mixer.music.load('ping_pong_8bit_plop.ogg')                    |
| 397 | pygame.mixer.music.play(0)                                            |
| 398 |                                                                       |
| 399 | elif(soundnum==2 and timecounter<1):                                  |
| 400 | pygame.mixer.music.load('ping_pong_8bit_beeep.ogg')                   |
| 401 | pygame.mixer.music.play(0)                                            |
| 402 |                                                                       |
| 403 | soundnum=0                                                            |
| 404 | time.sleep(args.speed)                                                |
| 405 |                                                                       |
| 406 | # Mit dieser Funktion werden einzelne grafische Objekte zu einem Bild |
| 407 | # zusammengefügt und auf der RGB-Matrix ausgegeben                    |
| 408 | def buildframe():                                                     |
| 409 |                                                                       |

| 410 | global double buffer                                                |
|-----|---------------------------------------------------------------------|
| 411 | seccounter=0                                                        |
| 412 |                                                                     |
| 413 | while True:                                                         |
| 414 | matrix.Clear()                                                      |
| 415 | # Spielstand überprüfen und ggf Spiel beenden                       |
| 416 | matchfield(horizontalleds, verticalled)                             |
| 417 | if pointsplayer1==args.end or pointsplayer2==args.end:              |
| 418 | gameover(pointsplayer1,pointsplayer2,horizontalleds)                |
| 419 | seccounter=seccounter+1                                             |
| 420 | if seccounter==int(5/args.speed):# Pause von 5 Sek                  |
| 421 | seccounter=0                                                        |
| 422 | startingposition()                                                  |
| 423 | else:                                                               |
| 424 | showpoints(pointsplayer1,pointsplayer2,horizontalleds,verticalled)  |
| 425 | gamepaddle1(verticalled,paddle1)                                    |
| 426 | gamepaddle2(horizontalleds,verticalled,paddle2)                     |
| 427 | collision()                                                         |
| 428 | gameball(ballposx,ballposy, timecounter)                            |
| 429 |                                                                     |
| 430 | double_buffer = matrix.SwapOnVSync(double_buffer)                   |
| 431 | time.sleep(args.speed)                                              |
| 432 |                                                                     |
| 433 | # Mit dieser Funktion werden die einzelnen Prozesse parallelisiert. |
| 434 | def funkthread():                                                   |
| 435 | threads=[]                                                          |
| 436 | threads.append(threading.Thread(target=buildframe, args=()))        |
| 437 | threads.append(threading.Thread(target=gamecontroller1, args=()))   |
| 438 | threads.append(threading.Thread(target=gamecontroller2, args=()))   |
| 439 | threads.append(threading.Thread(target=playsoundeffects, args=()))  |
| 440 | for t in threads                                                    |
| 441 | t domon -True                                                       |
| 442 | t.uaemon – mue                                                      |
| 443 | for t in threads:                                                   |
| 444 | tioin()                                                             |
| 445 | t.jom()                                                             |
| 440 | def main():                                                         |
| 448 | trv:                                                                |
| 449 | funkthread()                                                        |
| 450 | except KeyboardInterrupt:                                           |
| 451 | pass                                                                |
| 452 | finally:                                                            |
| 453 | GPIO.cleanup()                                                      |
| 454 | · · ·                                                               |
| 455 | # Aufruf der Hauptfunktion                                          |

| 456 | ifname == " <i>main</i> ":                                                     |
|-----|--------------------------------------------------------------------------------|
| 457 | if(args.parallel<3):                                                           |
| 458 | main()                                                                         |
| 459 | else:                                                                          |
| 460 | print("Es werden maximal 2 parallel angeschlossene RGB-Matrixen unterstützt.") |
|     |                                                                                |

## Literaturverzeichnis

- [1] Lerch, Reinhard. Elektrische Messtechnik : Analoge, digitale und computergestützte Verfahren. 7. Erlangen : Springer Vieweg, 2016, vgl. S. 606
- [2] **t3n** [Online abgerufen am 12.10.2017] URL: http://t3n.de/news/computer-raspberry-pi-c64-806761/
- [3] **Michael Kofler,** Charly Kühnast, Christoph Scherbeck. *Raspberry Pi : das umfassende Handbuch.* 2., aktualisierte und erw. Aufl. s.l. : Rheinwerk Verlag GmbH, 2015, vgl. S. 15
- [4] **Raspberry Pi Foundation** [Online abgerufen am 12.10.2017] URL: www.raspberrypi.org/about
- [5] **Raspberry Pi Foundation** [Online abgerufen am 13. 10 2017] URL: https://www.raspberrypi.org/magpi/raspberry-pi-sales/
- [6] **elektronik-kompendium .de** [Online abgerufen am 15.10.2017] URL: www.elektronik-kompendium.de/sites/com/1904221.htm
- [7] Raspberry Pi Foundation [Online abgerufen am 13. 10 2017]
   URL: https://www.raspberrypi.org/magpi/raspberry-pi-3-specs-benchmarks/
- [8] **Raspberry Pi Foundation** [Online abgerufen am 15.10.2017] URL: https://www.raspberrypi.org/products
- [9] pinout.xyz [Online abgerufen am 13. 10 2017] URL: https://de.pinout.xyz/
- [10] Michael Kofler, Charly Kühnast, Christoph Scherbeck. Raspberry Pi : das umfassende Handbuch. 2., aktualisierte und erw. Aufl. s.l. : Rheinwerk Verlag GmbH, 2015, vgl. S. 357-358
- [11] **Raspberry Pi Foundation** [Online abgerufen am 13.10.2017] URL: https://www.raspberrypi.org/documentation/installation/sd-cards.md
- [12] raspberry.tips [Online abgerufen am 14.10.2017] URL: https://raspberry.tips/raspberrypi-einsteiger/die-richtige-sd-karte-fuer-denraspberry-pi/
- [13] elektronikpraxis.vogel.de [Online abgerufen am 14.10.2017] URL: https://www.elektronikpraxis.vogel.de/40-betriebssysteme-fuer-denraspberry-pi-a-488934/
- [14] Adafruit Industries [Online abgerufen am 22.11.2017] URL: https://www.adafruit.com
- [15] electronicfreakblog.wordpress.com [Online abgerufen am 22.10.2017] URL: https://electronicfreakblog.wordpress.com/2015/11/29/hack-einer-1632rgb-led-matrix-teil-i-die-vorueberlegungen/comment-page-1/
- [16] **Raspberry Pi Foundation** [Online abgerufen am 20.10.2017] URL: https://www.raspberrypi.org/documentation/

- [17] **datenreise.de** [Online abgerufen am 15.10.2017] URL: https://www.datenreise.de/raspberry-pi-remote-desktop-xrdp-installieren/
- [18] Michael Kofler, Charly Kühnast, Christoph Scherbeck. Raspberry Pi : das umfassende Handbuch. 2., aktualisierte und erw. Aufl. s.l. : Rheinwerk Verlag GmbH, 2015, vgl. S. 358
- [19] elektronik-kompendium.de [Online abgerufen am 26.10.2017]
   URL: https://www.elektronik-kompendium.de/sites/raspberry-pi/2102181.htm
- [20] **SourceForge** [Online abgerufen am 26.10.2017] URL: https://sourceforge.net/p/raspberry-gpio-python/wiki/Home/
- [21] **oreilly.com** [Online abgerufen am 26.10.2017] URL: http://razzpisampler.oreilly.com/ch07.html
- [22] **elektronik-kompendium.de** [Online abgerufen am 26.10.2017] URL: https://www.elektronik-kompendium.de/sites/raspberry-pi/2006051.htm
- [23] **github.com** [Online abgerufen am 23.10.2017] URL: https://github.com/hzeller/rpi-rgb-led-matrix
- [24] Michael Kofler, Charly Kühnast, Christoph Scherbeck. Raspberry Pi : das umfassende Handbuch. 2., aktualisierte und erw. Aufl. s.l. : Rheinwerk Verlag GmbH, 2015, vgl. S. 359
- [25] Adafruit Industries [Online abgerufen am 10.11.2017] URL: https://learn.adafruit.com/raspberry-pi-led-matrix-display/overview
- [26] www.alsa-project.org [Online abgerufen am 15.11.2017] URL: https://www.alsa-project.org/main/index.php/Asoundrc
- [27] **pygame.org** [Online abgerufen am 10.11.2017] URL: http://www.pygame.org